# On time, every time **MEDICAL AID PROCESSING CGN MEDEDI**

Billing and Practice Management

# MEDICAL BILLING

TRAINING MANUAL

brought to you by CGN

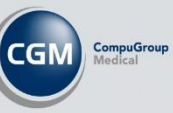

# Table of Contents

| Introduction to Medical Billing                                       | 3  |
|-----------------------------------------------------------------------|----|
| Billing from the MEDEDI Task Organiser search functionality           | 3  |
| Billing a patient from Medical Aid using the MEDEDI CPS Administrator | 4  |
| How to Bill a patient privately                                       | 8  |
| Billing patient from the Calendar                                     | 11 |
| Patient Benefit Check in CGM MEDEDI for Discovery, Medscheme and MHG  | 12 |
| Performing a Benefit Check:                                           | 12 |
| Performing a Policy query for Discovery members only:                 | 13 |
| Quotations in CGM MEDEDI for Discovery, Medscheme and MHG             | 15 |
| Member Check                                                          | 18 |
| Patient Benefit Check in CGM MEDEDI for Discovery, Medscheme and MHG  | 19 |
| Performing a Benefit Check:                                           | 19 |
| Performing a Policy query for Discovery members only:                 | 20 |
| Quotations in CGM MEDEDI for Discovery, Medscheme and MHG             | 21 |
| Member Check                                                          | 23 |

# Introduction to Medical Billing

We know that medical billing and claims take up too much of your time! With fully integrated MEDEDI you can process ICD-10 codes and send medical aid claims in real-time knowing exactly what's covered, giving your patients transparency regarding their medical fees. Experience a fully automated ERA and receive scheme payment receipts in minutes. Monitor your practice health with financial dashboards and reports.

Let MEDEDI take the hassle out of medical aid claims, and free up your Practice Manager to focus on your patients and your business.

# Billing from the MEDEDI Task Organiser search functionality

The new MEDEDI Search Function on the lower right-hand side of the Task Organiser has been included to allow a user to easily search for any patient with multiple criteria, search criteria can include, Name, Surname, DOB, ID Number, Membership Number, Account Name, Account number, File Reference number.

The following figure (figure 1) will be the new screen that will be displayed.

| 11 RECOMED PRODUCTION | 10N MedEDI CPS v4.7.3                            |                                        |                                      |                                |                               |                         |             |                                    |                                                                                    |  |
|-----------------------|--------------------------------------------------|----------------------------------------|--------------------------------------|--------------------------------|-------------------------------|-------------------------|-------------|------------------------------------|------------------------------------------------------------------------------------|--|
|                       |                                                  |                                        |                                      |                                | Task Organiser                |                         |             |                                    |                                                                                    |  |
| Task Organiser        | Hi RECC<br>Wekome to the MEDEDI<br>Notifications | DMED,<br>I Task Organiser              |                                      |                                |                               |                         | SMS Credits | Add ons                            | Benefit Check<br>Electronic<br>Remttance Advice<br>Member Check<br>Online Payments |  |
| Manage Payments       | O<br>Claim<br>Responses                          | Patients<br>s to Pay                   | <b>4</b><br>Online<br>Appointments   | Online<br>Registrations        | 22<br>In App<br>Notifications | 0<br>Online<br>Payments |             |                                    | Digital Patient Onboarding<br>Video Consultations<br>Online Appointment Booking    |  |
|                       | All Notification Type                            | es                                     |                                      |                                |                               |                         | <u>ش</u>    | Vpcoming Appointments Appointments |                                                                                    |  |
| Patient Management    |                                                  |                                        |                                      |                                |                               | Show All                | Delete      |                                    |                                                                                    |  |
|                       | Date                                             |                                        |                                      | Description                    |                               |                         |             | Search MEDEDI                      |                                                                                    |  |
|                       | 🔚 18 May 2022 🛛 A                                | An Online Patient Appointment confirm  | nation notification has been recei   | ved for Johan Havenga on 202   | 22-05-18 at 13:00             |                         |             |                                    |                                                                                    |  |
| 00                    | 18 May 2022 A                                    | An Online Patient Appointment confirm  | nation notification has been receive | ed for Nida Classens on 2022-0 | 5-19 at 14:00                 |                         |             | Q                                  |                                                                                    |  |
| Account Management    | 18 May 2022 A                                    | An Online Patient Appointment null not | tification has been received for Re  | served on 2022-05-19 at 11:3   | 0                             |                         |             |                                    |                                                                                    |  |
| •                     | 18 May 2022 A                                    | An Online Patient Appointment confirm  | nation notification has been receive | ed for Johannes Havenga on 2   | 022-05-19 at 10:00            |                         |             |                                    |                                                                                    |  |
| ሮህ                    | = 18 May 2022 C                                  | collect Payment from MR J HAVENGA      | (Acc: 1)                             |                                |                               |                         |             |                                    |                                                                                    |  |
| Reports               | = 18 May 2022 P                                  | Please note: We have released Medpr    | ax update 220513                     |                                |                               |                         |             |                                    |                                                                                    |  |
| Tebour                | 02 May 2022 P                                    | Hease note: we have released medpr     | ax update 220506                     |                                |                               |                         |             |                                    |                                                                                    |  |
|                       | 29 Apr 2022 M                                    | Olease note: We have released Meder    | ax update 220422                     |                                |                               |                         |             |                                    |                                                                                    |  |
|                       | 14 Δpr 2022 P                                    | Please note: We have released Medor    | ax update 220422                     |                                |                               |                         |             |                                    |                                                                                    |  |
| Unsent <u>I</u> tems  | = 14 Apr 2022 P                                  | Pricing update - weekly 220404 releas  | sed                                  |                                |                               |                         |             |                                    |                                                                                    |  |
|                       | 06 Apr 2022 P                                    | Please note: We have released Medor    | ax update 220401                     |                                |                               |                         |             |                                    |                                                                                    |  |
|                       | = 05 Apr 2022 P                                  | Pricing update - Compensation of Occ   | upational pricing for 2022           |                                |                               |                         |             |                                    |                                                                                    |  |
|                       | 31 Mar 2022 P                                    | Please note: We have released Medpr    | ax update 220325                     |                                |                               |                         |             |                                    |                                                                                    |  |
|                       | 25 Mar 2022 P                                    | Pricing update - weekly 220318 and 22  | 20319                                |                                |                               |                         |             |                                    |                                                                                    |  |
|                       | 23 Mar 2022 P                                    | Please note: We have released Medpr    | ax update 220318                     |                                |                               |                         |             |                                    |                                                                                    |  |
|                       | 22 Mar 2022 P                                    | Please note: We have released Medpr    | ax update 220311                     |                                |                               |                         |             |                                    |                                                                                    |  |
|                       | 22 Mar 2022 C                                    | GM MEDEDI version 4.7.2 has arrived    |                                      |                                |                               |                         |             |                                    |                                                                                    |  |
|                       | = 08 Mar 2022 R                                  | Resolved: Hosted Server up and running | ng                                   |                                |                               |                         |             |                                    |                                                                                    |  |
|                       | 08 Mar 2022 Ei                                   | mergency Reboot of Central Server      |                                      |                                |                               |                         |             |                                    |                                                                                    |  |
|                       | 28 Fob 2022                                      | GM MEDEDL vortices 4 7 1 hos actived   |                                      |                                |                               |                         |             |                                    |                                                                                    |  |
|                       | 20 Feb 2022 U                                    | New Office 365 security requirements   | affecting emails in MedED            |                                |                               |                         |             |                                    |                                                                                    |  |
|                       | 23 Feb 2022                                      | Please note: We have released Meder    | ax update 220218                     |                                |                               |                         |             |                                    |                                                                                    |  |
|                       | 21 Feb 2022 P                                    | Pricing update - weekly 220221         | an opticity LEVE TO                  |                                |                               |                         |             |                                    |                                                                                    |  |
|                       | = 17 Feb 2022 P                                  | Pricing update - weekly 220217         |                                      |                                |                               |                         |             |                                    |                                                                                    |  |
|                       | 17 Feb 2022 P                                    | ricing update - weekly 220214          |                                      |                                |                               |                         |             |                                    |                                                                                    |  |
|                       |                                                  |                                        |                                      |                                |                               |                         |             |                                    |                                                                                    |  |
|                       |                                                  |                                        |                                      |                                |                               |                         |             |                                    |                                                                                    |  |
|                       |                                                  |                                        |                                      |                                |                               |                         |             |                                    |                                                                                    |  |

This will display below a search card with possible patients matching the criteria that was specified.

| havenga                                 |         |
|-----------------------------------------|---------|
| DS, , E-FREEDOM SAVE, 0079              |         |
| HAVENGA, JJ MR                          | Account |
| Acc No. 12512                           |         |
| CS, , SAAIPLAAS, 9430                   |         |
| HAVENGA, JJ MR                          | Account |
| Acc No. 12513                           |         |
| KOF, , D'ALMEIDA, 6506                  |         |
| HAVENGA, J MR                           | Account |
| Acc No. 1750                            |         |
| 48 ST IVES CRESSENT, , HIBBERDENE, 4220 |         |

Billing from the Task Organiser Search function is available, once you have searched and selected the patient you will see the following options.

| Patient                | Private Bill 🕞 New Bill 🕞 |
|------------------------|---------------------------|
| HAVENGA, JOHAN MR      |                           |
|                        | 🥒 notes                   |
|                        |                           |
| MOMENTUM LESOTHO       | 11111111                  |
| 0621886834             | johanneshavenga@gmail.com |
| Account                |                           |
| Outstanding R 20919.80 | Credits R -400.59         |
| File ref:              | Acc no. 1                 |
| Appointments           |                           |
| 22/11/2022 16:00       | RECOMED, P                |

Private Bill will open the Private Billing screen where the patient will be billed as private.

New Bill will open the billing screen where you will be able to bill the patient and submit the bill to their Medical Aid.

# Billing a patient from Medical Aid using the MEDEDI CPS Administrator

1. Bill patient (Medical Aid). From the main screen, click on the 'Bill / Debit Patient(s)' button.

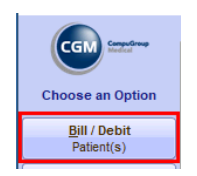

2. Here you can search for a patient either by Surname or by Account number. Once correct Patient has been selected, click on the 'Bill Patient' button.

| 00 EMC DEMO MedE         | EDI CPS v4.7.2      |               |             |                |                |      |                       |                | -       |             | $\times$ |
|--------------------------|---------------------|---------------|-------------|----------------|----------------|------|-----------------------|----------------|---------|-------------|----------|
|                          |                     |               |             | Choose         | e Patient to I | Bill |                       |                |         |             | MEDEDI   |
| CGM Generation           | Patient             |               |             | 11 1 1         |                |      |                       |                |         |             |          |
|                          | Surname             |               | Initials    | Full Names     |                |      |                       |                | Title   |             |          |
| Bill Patient             | SMITH               |               | J           | JOHN           |                |      |                       |                | MR      |             |          |
|                          | ID Number           | Date of Birth | Address     |                |                |      |                       | Contact Detail | s       |             |          |
| Bill Patient             | 0001025094086       | 02/01/2000    | 1 STREET    |                |                |      |                       | Home Tel       |         |             |          |
| Dill Detire to a         | Language            | Gender        |             |                |                |      |                       | Work Tel       |         |             |          |
| Bill Patient as          | ENGLISH             | M             | PRETORIA    |                |                |      |                       | Cell 08        | 312312  | 34          |          |
| Linnare                  |                     |               | 0001        |                |                |      |                       | Fax            |         |             |          |
| Script <u>O</u> nly      | Account Details     |               |             |                |                |      |                       |                |         |             |          |
| Depart Debit Note        | Account No.         | Name          |             |                |                |      |                       |                |         | Filing R    | ef       |
| Record Debit Note        | 4                   | SMITH, J MR   |             |                |                |      |                       |                |         | REF000      | 1        |
| Register                 | Status              | Address       |             |                |                |      | Contact Details       |                |         |             |          |
| New Patient              | NORMAL              | 1 STREET      |             |                |                |      | email email@email.com |                |         |             |          |
| Change                   | Туре                |               |             |                |                |      | Tel                   |                |         |             |          |
| Patient Details          |                     | PRETORIA      |             |                |                |      | Cell 0831231234       |                |         |             |          |
| - rutone botano          |                     | 0001          |             |                |                |      | Fax                   |                |         |             |          |
| View<br>Scheme Details   | Last Pat. Pmt: None |               |             | Last Remit: No | ne             |      | Last Stmt : None      |                | F       | inal Notice | a: None  |
|                          | Out: 0.0            | 0 Cur         |             | 30             |                | 60   | 90+                   | Una            | c       |             | $\sim$   |
| Charge                   | MedAid: 0.0         | 0             |             |                |                |      |                       |                |         |             |          |
| Interest                 | Liab: 0.0           | 0             |             |                |                |      |                       |                |         |             |          |
| Qualities                | Medical Aid Detai   | ils           |             |                |                |      |                       |                |         |             |          |
| Quotation                | Medical Aid         |               | Pla         | n              |                |      | Option                |                | Dep. No | )           |          |
| Defen Defent             | PRIVATE PATIENT     |               | PR          | VATE PATIENT   | -              |      | PRIVATE PATIENT       |                | 00      |             |          |
| Refer <u>P</u> atient    | Main Member         |               |             |                |                |      | ID No                 |                | Memb    | er No.      |          |
| Describes Described Dive | MR J SMITH          |               |             |                |                |      | 0001025094086         |                |         |             |          |
| Practice Perfect Plus    | D.O.S.              | BillNo        | Description |                | Patient        | Char | rged Disc/WO          | Paid Cla       | im      | Due         | i 🖓      |
|                          |                     |               |             |                |                |      |                       |                |         |             | -        |

3. The Bill Details screen will now show, and you can start building the bill. First complete the top portion of the screen and make sure the details are correct. These details include the Treating Doctor, The Charge rate (this information is automatically linked to the medical aid details entered on the Patient Profile), The Venue (Rooms / Hospital), referring Doctor (if applicable) and an Authorization number (if applicable).

| Account   | SMITH, J MR                  | 4       | Med. Aid DISCOVERY CORE ESSENTIAL |      | 123456789  | 00   |
|-----------|------------------------------|---------|-----------------------------------|------|------------|------|
| Patient   | MR JOHN SMITH                |         | Gender M                          | DOB  | 02/01/2000 | 22 y |
| Doctor    | DEMO1, DR MP4332211          | Ref. Dr |                                   | Op.  |            |      |
| Chg. Rate | DISC* Bill Date 20/06/2022 - | Venue   | Rooms                             | Auth |            |      |
| Diagnos   | es                           |         |                                   |      |            |      |
|           |                              |         |                                   |      |            |      |

4. Now add in the diagnoses codes. MEDEDI allows for up to 8 codes to be added. The diagnoses can either be typed in by code (recommended) or by typing word.

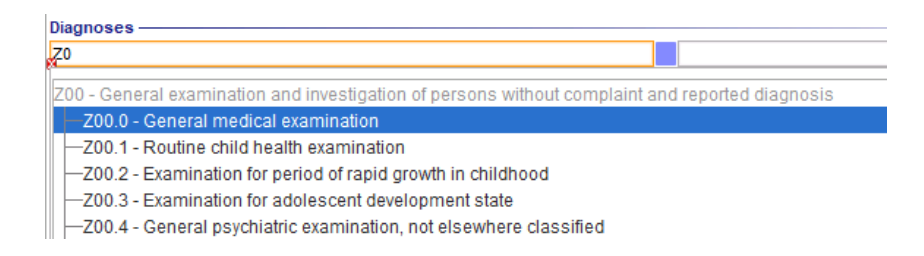

5. Next option is to add in Materials used (if applicable). Click on the 'Materials Used' button.

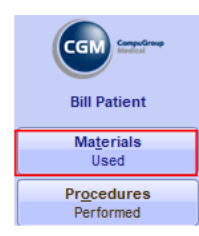

6. Here you can type in the NAPPI Code (recommended) or type in the description of the materials used.

| 00 EMC DEMO Med         | IEDI CPS v | 4.7.2                   |                                 |           |                |                  |             |      |
|-------------------------|------------|-------------------------|---------------------------------|-----------|----------------|------------------|-------------|------|
|                         |            |                         |                                 | Mater     | rials          |                  |             |      |
| CGM CompuGroup          | Account    | SMITH, J MR             |                                 | 4         | Med. Aid DISCO | OVERY CORE       | ESSENTIAL   |      |
|                         | Patient    | MR JOHN SMITH           |                                 |           |                | Gender M         |             |      |
| Bill Patient            | Doctor     | DEMO1, DR               | N                               | IP4332211 | Ref. Dr.       |                  |             |      |
|                         | Chg. Rat   | e DISC*                 | <ul> <li>Bill Date 2</li> </ul> | 1/06/2022 | Venue          | Rooms            |             |      |
| Discard Changes         | Z00.0 -    | GENERAL MEDICAL EXAMINA | ATION                           |           |                |                  |             |      |
|                         | Material   | S                       | Code                            | Qty       | Price          | •                | Diag        | Levy |
| View<br>Detiont History | Q8S2       |                         | 0201                            |           | 1              | 0.16             |             |      |
| Patient <u>nistory</u>  | Code       |                         | Name 🔺                          |           | Pa             | ick   Unit Price | e   On Hand | Ex   |
| View / Add              | Q852       | NEEDLE HYPODERMIC 40MM  | 21GB01 NDL                      |           | 1.0            | 0.1              | 6           |      |

7. Adjust the quantity of materials used and then add additional lines

| 8                                 | Code                                                                                                    | Qty |                                                                                                    | Price                                                                                                    |                                                                                                    | Diag                                                                                                    | 1                                                                                                    | Lev                                                                                                    |
|-----------------------------------|----------------------------------------------------------------------------------------------------|-----|----------------------------------------------------------------------------------------------------|----------------------------------------------------------------------------------------------------|----------------------------------------------------------------------------------------------------|----------------------------------------------------------------------------------------------------|----------------------------------------------------------------------------------------------------|----------------------------------------------------------------------------------------------------|
| HYPODERMIC 40MM 21GB01 NDL        | 0201                                                                                                    |     | 5                                                                                                    |                                                                                                    | 0.78                                                                                                    |                                                                                                    |                                                                                                    |                                                                                                    |
|                                   |                                                                                                    |     |                                                                                                    |                                                                                                    |                                                                                                    |                                                                                                    |                                                                                                    |                                                                                                    |
| Name 4                            |                                                                                                    |     |                                                                                                    | Pack                                                                                                    | Unit Price                                                                                                    | e   On Hand                                                                                                    | Ex                                                                                                    |                                                                                                    |
| BERBERIS-HOM 30ML DRP             |                                                                                                    |     |                                                                                                    | 0.1                                                                                                    | 189.8                                                                                                    | 9                                                                                                    |                                                                                                    |                                                                                                    |
| BETAPAM 5MG TAB                   |                                                                                                    |     |                                                                                                    | 0.000                                                                                                    | 156.5                                                                                                    | 5                                                                                                    |                                                                                                    |                                                                                                    |
| DISC BELLADONNA-HOM 30ML DRP      |                                                                                                    |     |                                                                                                    | .0                                                                                                    | 155.8                                                                                                    | 7                                                                                                    |                                                                                                    |                                                                                                    |
| DISC CATH TROCAR ALL SIZES TROCA  | 0010 CSM                                                                                                    |     |                                                                                                    | .0                                                                                                    | 166.8                                                                                                    | 2                                                                                                    |                                                                                                    |                                                                                                    |
| DISC SYRINGE 2ML 2 PART PRO SNG   |                                                                                                    |     |                                                                                                    | .0                                                                                                    | 4.9                                                                                                    | 2                                                                                                    |                                                                                                    |                                                                                                    |
| DISC SYRINGE 5ML 2 PART PROMEX SM | 1G                                                                                                    |     |                                                                                                    | .0                                                                                                    | 1.1                                                                                                    | 3                                                                                                    |                                                                                                    |                                                                                                    |
| SYRINGE WITHOUT NEEDLE 3 PART PR  | X 10ML SNG                                                                                                    |     |                                                                                                    | 0.00                                                                                                    | 9.5                                                                                                    | 8                                                                                                    |                                                                                                    |                                                                                                    |
| SYRINGE WITHOUT NEEDLE 3 PART PR  | X 20ML SNG                                                                                                    |     |                                                                                                    | 0.00                                                                                                    | 14.1                                                                                                    | 4                                                                                                    |                                                                                                    |                                                                                                    |
| SYRINGE WITHOUT NEEDLE 3 PART PR  | X 5ML SNG                                                                                                    |     |                                                                                                    | 0.00                                                                                                    | 6.1                                                                                                    | 9                                                                                                    |                                                                                                    | -                                                                                                    |
|                                   | HYPODERMIC 40MM 21GB01 NDL<br>Name<br>SERBERIS-HOM 30ML DRP<br>BETAPAM 5MG TAB<br>DISC BELLADONINA-HOM 30ML DRP<br>DISC CATH TROCAR ALL SIZES TROCA<br>DISC SYRINGE 2ML 2 PART PRO SNG<br>DISC SYRINGE 5ML 2 PART PROMEX SN<br>SYRINGE WITHOUT NEEDLE 3 PART PR<br>SYRINGE WITHOUT NEEDLE 3 PART PR<br>SYRINGE WITHOUT NEEDLE 3 PART PR |     | Code     Lty       HYPODERMIC 40MM 21GB01 NDL     0201       Name     0201       SERBERIS-HOM 30ML DRP     385       DISC BELLADONINA-HOM 30ML DRP     305       DISC CATH TROCAR ALL SIZES TROCA0010 CSM     015       DISC SYRINGE 2ML 2 PART PRO SNG     015       DISC SYRINGE 5ML 2 PART PRO NG     015       SYRINGE WITHOUT NEEDLE 3 PART PRX 10ML SNG     5       SYRINGE WITHOUT NEEDLE 3 PART PRX 20ML SNG     5       SYRINGE WITHOUT NEEDLE 3 PART PRX 20ML SNG     5 | Code     Lty       HYPODERMIC 40MM 21GB01 NDL     0201     5       Name         SERBERIS-HOM 30ML DRP         DISC BELLADONINA-HOM 30ML DRP         DISC CATH TROCAR ALL SIZES TROCA0010 CSM         DISC SYRINGE 2ML 2 PART PRO SNG         DISC SYRINGE 5ML 2 PART PRO SNG         SYRINGE WITHOUT NEEDLE 3 PART PRX 10ML SNG         SYRINGE WITHOUT NEEDLE 3 PART PRX 20ML SNG         SYRINGE WITHOUT NEEDLE 3 PART PRX 20ML SNG | Lodge         Ctype         Price           HYPODERMIC 40MM 21GB01 NDL         0201         5           Name         1.0         5           SERBERIS-HOM 30ML DRP         1.0         1.0           DISC BELLADONNAHOM 30ML DRP         1.0         1.0           DISC CATH TROCAR ALL SIZES TROCA0010 CSM         1.0         1.0           DISC SYRINGE 2ML 2 PART PRO SNG         1.0         1.0           DISC SYRINGE SWIL 2 PART PROMEX SNG         1.0         1.0           SYRINGE WITHOUT NEEDLE 3 PART PRX 10ML SNG         100.0         5           SYRINGE WITHOUT NEEDLE 3 PART PRX 20ML SNG         100.0         00.0 | Lode         Lode         Lode         Lode         Price           HYPODERMIC 40MM 21GB01 NDL         0201         5         0.78           Name         Pack         Unit Price           SERBERIS-HOM 30ML DRP         1.0         189.8           SETAPAM SMG TAB         1000.0         156.5           DISC BELLADONINA-HOM 30ML DRP         1.0         155.8           DISC CATH TROCAR ALL SIZES TROCA0010 CSM         1.0         166.8           DISC SYRINGE 2ML 2 PART PRO SNG         1.0         4.9           DISC SYRINGE SML 2 PART PROMEX SNG         1.0         1.1           SYRINGE WITHOUT NEEDLE 3 PART PRX 10ML SNG         100.0         9.5           SYRINGE WITHOUT NEEDLE 3 PART PRX 20ML SNG         100.0         14.1           SYRINGE WITHOUT NEEDLE 3 PART PRX 20ML SNG         100.0         6.1 | Code         City         Price         Diag           HYPODERMIC 40MM 21GB01 NDL         0201         5         0.78           Name         1.0         189.89         1000.0         156.55           SERBERIS-HOM 30ML DRP         1.0         189.89         1000.0         156.55           DISC BELLADONINA-HOM 30ML DRP         1.0         155.87         1.0         166.82           DISC CATH TROCAR ALL SIZES TROCA0010 CSM         1.0         1.63.2         1.0         1.63.2           DISC SYRINGE 2ML 2 PART PRO SNG         1.0         1.63.2         1.0         1.3         1.3           SYRINGE VITHOUT NEEDLE 3 PART PRX 10ML SNG         1.0.0         1.13         1.0         1.13         1.0           SYRINGE WITHOUT NEEDLE 3 PART PRX 20ML SNG         100.0         14.14         5         100.0         14.14         100.0         6.19 | Code         City         Price         Diag           HYPODERMIC 40MM 21GB01 NDL         0201         5         0.78           Name         1.0         189.89         1.0         189.89           SERBERIS-HOM 30ML DRP         1.0         156.55         1.0         156.55           DISC BELLADONNA-HOM 30ML DRP         1.0         156.55         1.0         1.66.82           DISC CATH TROCAR ALL SIZES TROCA0010 CSM         1.0         1.66.82         1.0         1.92           DISC SYRINGE 2ML 2 PART PRO SNG         1.0         1.13         1.0         1.13         1.0           SYRINGE VITHOUT NEEDLE 3 PART PRX 10ML SNG         100.0         9.58         0.00.0         14.14         5           SYRINGE WITHOUT NEEDLE 3 PART PRX 20ML SNG         100.0         6.19         1.0         1.14         1.0 |

8. Click on 'Accept Changes' to add all materials used and return to main billing screen. The materials will now reflect on the billing screen.

| 00 EMC DEMO MedE  | DI CPS v4. | 7.2                         |           |               |          |                |                |       | -        |            | ×      |
|-------------------|------------|-----------------------------|-----------|---------------|----------|----------------|----------------|-------|----------|------------|--------|
|                   |            |                             |           | Bill De       | tails    |                |                |       |          |            | MEDEDI |
| CGM Medical       | Account    | SMITH, J MR                 |           |               | 4 Med    | d. Aid DISCOVE | RY CORE ESSENT | 1AL   |          | 123456789  | 00     |
|                   | Patient    | MR JOHN SMITH               |           |               | Ger      | nder M         |                |       | DOB      | 02/01/2000 | 22 y   |
| Bill Patient      | Doctor     | DEMO1, DR                   |           | MP4332211     | Ref. Dr. |                |                |       | Op.      |            |        |
| Materials         | Chg. Rate  | DISC*                       | 💌 Bill Da | te 21/06/2022 | Venue    | Rooms          |                |       | Auth     |            |        |
| Used              | Diagnos    | es                          |           |               |          |                |                |       |          |            |        |
| Procedures        | Z00.0 - G  | GENERAL MEDICAL EXAMINATION |           |               |          |                |                |       |          |            |        |
| Performed         | Bill Summ  | nary                        | Code      | Qty           | Price    | Diag           | Levy           | Disc. | Med. Aid | Pat.Du     | Je     |
| Script / Dispense | Consultat  | ion                         | 0190      |               | 416.60   |                | 416.60         |       | 0.00     |            | 416.60 |
| Acute Medicines   | Administr  | ation Fee                   |           |               | 0.00     |                |                |       |          |            |        |
| Scrint / Dispense | NEEDLE H   | HYPODERMIC 40MM 21GB01 NDL  | 0201      | 5             | 0.78     | 3              | 0.78           | -0.00 | 0.00     |            | 0.78   |
| Chronic Medicines | SYRINGE    | WITHOUT NEEDLE 3 PART PRX   | 0201      | 5             | 70.71    | 1              | 70.71          | -0.00 | 0.00     |            | 70.71  |
| Anaesthetic       |            |                             |           |               |          |                |                |       |          |            |        |

9. Next option is to ad in procedure performed (if applicable). Click on the 'Procedures Performed' button.

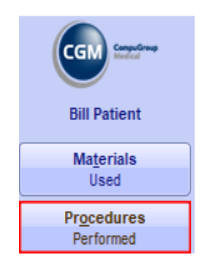

10. Add in the Procedure code for each procedure performed. Multiple codes can be entered on this screen.

| 00 EMC DEMO Med         | EDI CPS v4 | .7.2                       |                   |        |          |                 |               |        |          | -    |           | Х      |
|-------------------------|------------|----------------------------|-------------------|--------|----------|-----------------|---------------|--------|----------|------|-----------|--------|
|                         |            |                            | P                 | roced  | ures     |                 |               |        |          |      |           |        |
| CGM ConsuCroup          | Account    | SMITH, J MR                |                   |        | 4        | Med. Aid DISCOV | /ERY CORE ESS | ential |          | 1    | 23456789  | 00     |
|                         | Patient    | MR JOHN SMITH              |                   |        |          | Gender M        |               |        | DO       | 8 (  | 2/01/2000 | 22 y   |
| Bill Patient            | Doctor     | DEMO1, DR                  | MP433             | 2211   | Ref. Dr. |                 |               |        | Op.      |      |           |        |
| Accept Changes          | Chg. Rate  | DISC*                      | Bill Date 21/06/2 | 2022 🔻 | Venue    | Rooms           |               |        | Aut      | h    |           |        |
| X Discard Changes       | Z00.0 - G  | ENERAL MEDICAL EXAMINATION |                   |        |          |                 |               |        |          |      |           |        |
|                         | Procedur   | es                         |                   | Qty    | Pri      | ce              | Diag          | Levy   | Med. Aid |      | Pat.Due   |        |
| VIEW<br>Patient History | 1110       | LUDWIG'S ANGINA: DRAINAGE  |                   |        | 1        | 616.90          |               | 616.90 |          | 0.00 |           | 616.90 |
| A dicit mistory         | 1111       | POST TONSILLECTOMY OR ADEN | DIDECTOMY HA      |        | 1        | 675.60          |               | 675.60 |          | 0.00 |           | 675.60 |

11. Click on 'Accept Changes' to add all Procedures conducted and return to main billing screen. The Bill is now ready to be checked to see if all information has been added before submission of the bill.

| 00 EMC DEMO Mede                | DI CPS v4.7.2                                |                        |                |                           |                         |                   |       | -                | o x                       |   |                                           |
|---------------------------------|----------------------------------------------|------------------------|----------------|---------------------------|-------------------------|-------------------|-------|------------------|---------------------------|---|-------------------------------------------|
| (and the second                 |                                              |                        | Bill C         | Details                   |                         |                   |       |                  | MEDEDI                    |   |                                           |
|                                 | Account SMITH, J MR<br>Patient MR JOHN SMITH |                        |                | 4 Me<br>Ge                | ed. Aid DISC<br>ender M | OVERY CORE ESSENT | IAL   | 123<br>DOB 02/   | 456789 00<br>01/2000 22 y | 1 | Consulation code (will appear by default) |
| Bill Patient                    | Doctor DEMO1, DR                             |                        | MP4332211      | Ref. Dr.                  |                         |                   |       | Op.              |                           | 2 | Procedure(s) performed                    |
| Ma <u>t</u> erials              | Chg. Rate DISC*                              | 💌 Bill Da              | te 21/06/2022  | <ul> <li>Venue</li> </ul> | Rooms                   |                   |       | Auth             |                           | 3 | Materials used                            |
| Used                            | Diagnoses                                    | ION                    |                |                           |                         |                   |       |                  | _                         | 4 | Bill total                                |
| Procedures<br>Performed         | Bill Summary                                 | Code                   | Qty            | Price                     | Diag                    | Levy              | Disc. | Med. Aid         | Pat.Due                   |   |                                           |
| Script / Dispense               | Consultation                                 | 1 0190                 |                | 416.6                     | 0                       | 416.60            |       | 0.00             | 416.60                    |   |                                           |
| Acute Medicines                 | Administration Fee                           |                        |                | 0.0                       | 0                       |                   |       |                  |                           |   |                                           |
| Script / Dispense               | LUDWIG'S ANGINA: DRAINAGE                    | 1110                   | 1              | 616.9                     | 90                      | 616.90            | -0.00 | 0.00             | 616.90                    |   |                                           |
| Chronic Medicines               | NEEDLE HYPODERMIC 40MM 21GB01 N              | VDL 0201               | 5              | 0/5.0                     | 78                      | 0/5.00            | -0.00 | 0.00             | 0.78                      |   |                                           |
| Ana <u>e</u> sthetic            | SYRINGE WITHOUT NEEDLE 3 PART PR             | RX 0201 3              | 5              | 70.7                      | 71                      | 70.71             | -0.00 | 0.00             | 70.71                     |   |                                           |
| Flocedule                       |                                              |                        |                |                           |                         |                   |       |                  |                           |   |                                           |
| ✓ <u>S</u> ubmit Bill           | J                                            |                        |                |                           |                         |                   |       |                  |                           |   |                                           |
| Changes                         |                                              |                        |                |                           |                         |                   |       |                  |                           |   |                                           |
| View<br>Patient <u>H</u> istory |                                              |                        |                |                           |                         |                   |       |                  |                           |   |                                           |
| View / Add<br>Patient Notes     |                                              |                        |                |                           |                         |                   |       |                  |                           |   |                                           |
| 😪 🍡 🏱 🍈                         |                                              |                        |                |                           |                         |                   |       |                  |                           |   |                                           |
|                                 |                                              |                        |                |                           |                         |                   |       |                  |                           |   |                                           |
|                                 |                                              |                        |                |                           |                         |                   |       |                  |                           |   |                                           |
|                                 |                                              |                        |                |                           |                         |                   |       |                  |                           |   |                                           |
|                                 |                                              |                        |                |                           |                         |                   |       |                  |                           |   |                                           |
|                                 |                                              |                        |                | 4                         |                         |                   |       |                  |                           |   |                                           |
|                                 | Bill Totals                                  |                        |                | 1780.5                    | 9                       | 1780.59           | -0.00 | 0.00             | 1780.59                   |   |                                           |
| <b>5</b> .0                     | WARNING! This Medical Aid does not s         | support Balance Billin | ig. The funder | may pay the Me            | mber if over            | rcharged          |       |                  |                           |   |                                           |
| EXI                             | 📕 🔒 🗏 🧄 T&C's                                |                        |                |                           |                         |                   |       | Support number 0 | 861 633 334 🛞             |   |                                           |

12. Once the bill has been checked and is ready to finalize, click on the 'Submit Bill' button to send through to the relevant Medical Aid. The bill will be submitted, and a response will be generated.

| Bill Patient            |
|-------------------------|
| Ma <u>t</u> erials      |
| Used                    |
| Procedures              |
| Performed               |
| Script / Dispense       |
| Acute <u>M</u> edicines |
| Script / Dispense       |
| Chronic Medicines       |
| Ana <u>e</u> sthetic    |
| Procedure               |
| ✓ Submit Bill           |
| Discard Changes         |
| View                    |
| Patient <u>H</u> istory |
| View / Add              |
| Patient Notes           |
| 🍖 ≽ 🌛 🚯                 |

## How to Bill a patient privately

1. From the main screen, click on the 'Bill / Debit Patient(s)' button.

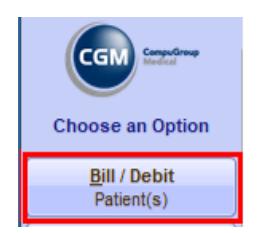

2. Here you can search for a patient either by Surname or by Account number. Once the correct Patient has been selected, click on the 'Bill Patient as Private' button.

| 00 EMC DEMO Mede          | EDI CPS v4.7.2      |             |            |                |               |      |                         |      | -            | . 🗆         | ×        |
|---------------------------|---------------------|-------------|------------|----------------|---------------|------|-------------------------|------|--------------|-------------|----------|
|                           |                     |             |            | Choo           | se Patient to | Bill |                         |      |              |             | MEDEDI   |
| CGM Constant              | Patient             |             |            |                |               |      |                         |      |              |             |          |
|                           | Surname             |             | Initials   | Full Names     |               |      |                         |      | Titl         | le          |          |
| Bill Patient              | SMITH               | D-1         | J          | JANE           |               |      |                         | 01   | MS           | 3           |          |
| Bill Patient              | 0001011234123       | 01/01/2000  | 2 STREET   |                |               |      |                         | Hom  | e Tel        |             |          |
|                           | Language            | Gender      |            |                |               |      |                         | Wor  | k Tel        |             |          |
| Bill Patient as           | ENGLISH             | F           | PRETORIA   | A              |               |      |                         |      | Cell 0831231 | 1234        |          |
| <u><u> </u></u>           |                     |             | 0002       |                |               |      |                         |      | Fax          |             |          |
| Script <u>O</u> nly       | Account Details     |             |            |                |               |      |                         |      |              |             |          |
| Record Debit Note         | Account No.         | Name        |            |                |               |      |                         |      |              | Filing F    | Ref      |
|                           | 6                   | SMITH, J MS |            |                |               |      | Contact Dataila         |      |              |             |          |
| Register                  | NORMAL              | 2 STREET    |            |                |               |      | email email@email.email |      |              |             |          |
|                           | Туре                |             |            |                |               |      | Tel                     |      |              |             |          |
| Change<br>Patient Details |                     | PRETORIA    |            |                |               |      | Cell 0831231234         |      |              |             |          |
|                           |                     | 0002        |            |                |               |      | Fax                     |      |              |             |          |
| View<br>Scheme Details    | Last Pat. Pmt: None |             |            | Last Remit: N  | one           |      | Last Stmt : None        |      |              | Final Notic | e: None  |
|                           | Out: 0.0            | 0 Cur       |            | 30             |               | 60   | 90+                     |      | Una:         |             | <u> </u> |
| Charge                    | MedAid: 0.0         | 10          |            | _              |               |      |                         |      |              |             |          |
|                           | Medical Aid Detai   | ls          |            |                |               |      |                         |      |              |             |          |
| Quotation                 | Medical Aid         |             |            | Plan           |               |      | Option                  |      | Dep.         | No          |          |
| Defes Datient             | PRIVATE PATIENT     |             |            | PRIVATE PATIEN | Π             |      | PRIVATE PATIENT         |      | 00           |             |          |
| Refer <u>P</u> atient     | Main Member         |             |            |                |               |      | ID No                   |      | Men          | iber No.    | _        |
| Practice Perfect Plus     | DOS                 | BillNo      | Descriptio |                | Datiant       | Cha  | Disc/WO                 | Daid | Claim        | Due         | . (FT    |
|                           | 0.0.5.              | Dimito      | Descriptic | ///            | Falloni       | Cild | inged Discrive          | Paid | Ciailli      | Due         |          |
|                           |                     |             |            |                |               |      |                         |      |              |             |          |

3. The Bill Details screen will now show, and you can start building the bill. First complete the top portion of the screen and make sure the details are correct. These details include the Treating Doctor, The Charge rate (this information is automatically linked to the medical aid details entered on the Patient Profile), The Venue (Rooms / Hospital), referring Doctor (if applicable) and an Authorization number (if applicable).

| Account   | SMITH, J MS                   |        | 6       | Med. Aid PRIVATE PATIENT SEP |      |            | 00   |
|-----------|-------------------------------|--------|---------|------------------------------|------|------------|------|
| Patient   | MS JANE SMITH                 |        |         | Gender F                     | DOB  | 01/01/2000 | 22 y |
| Doctor    | DEMO1, DR MP43322             | 211 Re | ef. Dr. |                              | Op.  |            |      |
| Chg. Rate | STANDARD* Bill Date 21/06/202 | 22 🔻 🗸 | /enue   | Rooms                        | Auth |            |      |
| Diagnos   | es                            |        |         |                              |      |            |      |
|           |                               |        |         |                              |      |            |      |

4. Now add in the diagnoses codes. MEDEDI allows for up to 8 codes to be added. The diagnoses can either be typed in by code (recommended) or by typing word.

| Diagnoses                                                                                       |  |
|-------------------------------------------------------------------------------------------------|--|
| <u>2</u> 0                                                                                      |  |
| Z00 - General examination and investigation of persons without complaint and reported diagnosis |  |
| Z00.0 - General medical examination                                                             |  |
| -Z00.1 - Routine child health examination                                                       |  |
| -Z00.2 - Examination for period of rapid growth in childhood                                    |  |
| -Z00.3 - Examination for adolescent development state                                           |  |
| -Z00.4 - General psychiatric examination, not elsewhere classified                              |  |

5. Next option is to add in Materials used (if applicable). Click on the 'Materials Used' button.

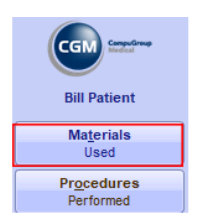

6. Here you can type in the NAPPI Code (recommended), or type in the description of the materials used.

| 00 EMC DEMO Med         | EDI CPS v | 4.7.2                           |                                    |          |          |               |             |           |
|-------------------------|-----------|---------------------------------|------------------------------------|----------|----------|---------------|-------------|-----------|
|                         |           |                                 |                                    | Materi   | als      |               |             |           |
| CGM Served roup         | Account   | SMITH, J MR                     |                                    |          | 4        | Med. Aid DISC | OVERY CORE  | ESSENTIAL |
|                         | Patient   | MR JOHN SMITH                   |                                    |          |          | Gender M      |             |           |
| Bill Patient            | Doctor    | DEMO1, DR                       | MP4                                | 332211   | Ref. Dr. |               |             |           |
|                         | Chg. Rate | e DISC*                         | <ul> <li>Bill Date 21/0</li> </ul> | 6/2022 🔻 | Venue    | Rooms         |             |           |
| Accept changes          | Diagnos   | es                              |                                    |          |          |               |             |           |
| 💢 Discard Changes       | Z00.0 - 0 | GENERAL MEDICAL EXAMINATION     |                                    |          |          |               |             |           |
|                         | Materials | \$                              | Code                               | Qty      | Price    | e             | Diag        | Levy      |
| View<br>Patient History | Q8S2      |                                 | 0201                               |          | 1        | 0.16          |             |           |
| Patient mistory         | Code      | Name 4                          |                                    |          | Pa       | ack Unit Pric | e   On Hand | Ex        |
| View / Add              | Q8S2      | NEEDLE HYPODERMIC 40MM 21GB01 N | DL                                 |          | 1.0      | 0.1           | 6           |           |

7. Adjust the number of materials used and then add additional lines.

| Materia | ls                                | Code       | Qty |   | Price  |            | Diag        |    | Lev |
|---------|-----------------------------------|------------|-----|---|--------|------------|-------------|----|-----|
| NEEDLE  | HYPODERMIC 40MM 21GB01 NDL        | 0201       |     | 5 |        | 0.78       |             |    |     |
| B44     |                                   |            |     |   |        |            |             |    |     |
| Code    | Name 4                            |            |     |   | Pack   | Unit Price | e   On Hand | Ex |     |
| B449    | BERBERIS-HOM 30ML DRP             |            |     |   | 1.0    | 189.8      | 9           |    |     |
| B440    | BETAPAM 5MG TAB                   |            |     |   | 1000.0 | 156.5      | 5           |    | 1   |
| B447    | DISC BELLADONNA-HOM 30ML DRP      |            |     | 4 | 1.0    | 155.8      | 7           |    |     |
| B44P    | DISC CATH TROCAR ALL SIZES TROCA  | 0010 CSM   |     | 4 | 1.0    | 166.8      | 2           |    |     |
| B44D    | DISC SYRINGE 2ML 2 PART PRO SNG   |            |     |   | 1.0    | 4.9        | 2           |    |     |
| B44E    | DISC SYRINGE 5ML 2 PART PROMEX SI | ١G         |     | 4 | 1.0    | 1.1        | 3           |    |     |
| B44B    | SYRINGE WITHOUT NEEDLE 3 PART PR  | X 10ML SNG |     | 4 | 100.0  | 9.5        | 8           |    |     |
| B44C    | SYRINGE WITHOUT NEEDLE 3 PART PR  | X 20ML SNG |     | 1 | 100.0  | 14.1       | 4           |    |     |
| B44A    | SYRINGE WITHOUT NEEDLE 3 PART PR  | X 5ML SNG  |     | - | 100.0  | 6.1        | 9           |    | -   |

8. Click on 'Accept Changes' to add all materials used and return to main billing screen. The materials will now reflect on the billing screen.

| 00 EMC DEMO MedE  | DI CPS v4. | 7.2                        |          |                  |          |         |          |               |       | -        |            | ×      |
|-------------------|------------|----------------------------|----------|------------------|----------|---------|----------|---------------|-------|----------|------------|--------|
|                   |            |                            |          | Bill De          | tails    |         |          |               |       |          |            | MEDEDI |
| CGM Computeree    | Account    | SMITH, J MR                |          |                  | 4 M      | ed. Aid | DISCOVER | Y CORE ESSENT | 'IAL  |          | 123456789  | 00     |
|                   | Patient    | MR JOHN SMITH              |          |                  | G        | ender   | M        |               |       | DOB      | 02/01/2000 | 22 y   |
| Bill Patient      | Doctor     | DEMO1, DR                  |          | MP4332211        | Ref. Dr. |         |          |               |       | Op.      |            |        |
| Materials         | Chg. Rate  | DISC*                      | 💌 Bill D | ate 21/06/2022 🔽 | Venue    | Room    | s        |               |       | Auth     |            |        |
| Used              | Diagnos    | es                         |          |                  |          |         |          |               |       |          |            |        |
| Procedures        | Z00.0 - G  | ENERAL MEDICAL EXAMINATION |          |                  |          |         |          |               |       |          |            |        |
| Performed         | Bill Summ  | hary                       | Code     | Qty              | Price    | [       | Diag     | Levy          | Disc. | Med. Aid | Pat.Du     | Je     |
| Script / Dispense | Consultat  | ion                        | 0190     |                  | 416.6    | 60      |          | 416.60        |       | 0.0      | 0          | 416.60 |
| Acute Medicines   | Administra | ation Fee                  |          |                  | 0.0      | 00      |          |               |       |          |            |        |
| Script / Dispanse | NEEDLE H   | TYPODERMIC 40MM 21GB01 NDL | 0201     | 5                | 0.       | 78      |          | 0.78          | -0.00 | 0.0      | 0          | 0.78   |
| Chronic Medicines | SYRINGE    | WITHOUT NEEDLE 3 PART PRX  | 0201     | 5                | 70.      | 71      |          | 70.71         | -0.00 | 0.0      | 0          | 70.71  |
| Anaasthatia       |            |                            |          |                  |          |         |          |               |       |          |            |        |

9. Next option is to ad in procedure performed (if applicable). Click on the 'Procedures Performed' button.

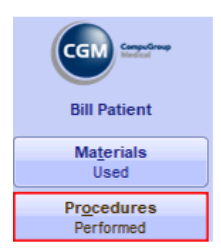

10. Add in the Procedure code for each procedure performed. Multiple codes can be entered on this screen.

| 00 EMC DEMO Med         | EDI CPS v4 | .7.2                           |                  |       |          |                 |                |        |          | -    |           | ×      |
|-------------------------|------------|--------------------------------|------------------|-------|----------|-----------------|----------------|--------|----------|------|-----------|--------|
|                         |            |                                | Pi               | roced | ures     |                 |                |        |          |      |           |        |
| CGM Computing           | Account    | SMITH, J MR                    |                  |       | 4        | Med. Aid DISCOV | VERY CORE ESSI | ential |          | 1    | 23456789  | 00     |
|                         | Patient    | MR JOHN SMITH                  |                  |       |          | Gender M        |                |        | DO       | B (  | 2/01/2000 | 22 y   |
| Bill Patient            | Doctor     | DEMO1, DR                      | MP4332           | 211   | Ref. Dr. |                 |                |        | Ор       |      |           |        |
| ✓ Accept Changes        | Chg. Rate  | DISC* Bi                       | ill Date 21/06/2 | 022 💌 | Venue    | Rooms           |                |        | Au       | h    |           |        |
| <b>Discard</b> Changes  | Z00.0 - G  | ENERAL MEDICAL EXAMINATION     |                  |       |          |                 |                |        |          |      |           |        |
|                         | Procedur   | es                             |                  | Qty   | Pri      | ice             | Diag           | Levy   | Med. Aid |      | Pat.Due   |        |
| View<br>Patient History | 1110       | LUDWIG'S ANGINA: DRAINAGE      |                  |       | 1        | 616.90          |                | 616.90 |          | 0.00 |           | 616.90 |
| -auent mistory          | 1111       | POST TONSILLECTOMY OR ADENOIDE | CTOMY HA         |       | 1        | 675.60          |                | 675.60 | )        | 0.00 |           | 675.60 |
|                         |            |                                |                  |       |          |                 |                |        |          |      |           |        |

11. Click on 'Accept Changes' to add all Procedures conducted and return to main billing screen. The Bill is now ready to be checked to see if all information has been added before submission of the bill.

| 00 EMC DEMO Med             | EDI CPS v4 | .7.2                          |         |                  |             |          |            |           |       | -              |              |    |   |                                           |
|-----------------------------|------------|-------------------------------|---------|------------------|-------------|----------|------------|-----------|-------|----------------|--------------|----|---|-------------------------------------------|
|                             |            |                               |         |                  | Bill Detail | s        |            |           |       |                |              | DI |   |                                           |
| CGM Service                 | Account    | SMITH, J MS                   |         |                  | 6           | Med. Aid | PRIVATE PA | TIENT SEP |       |                | 0            |    | Г |                                           |
|                             | Patient    | MS JANE SMITH                 |         |                  | _           | Gender   | F          |           |       | DOB 01         | 1/01/2000 22 | У  | 1 | Consulation code (will appear by default) |
| Bill Patient                | Doctor     | DEMO1, DR                     |         | MP433            | 32211 Ref.  | Dr.      |            |           |       | Op.            |              |    | 2 | Procedure(s) performed                    |
| Materials                   | Chg. Rate  | STANDARD*                     | •       | Bill Date 21/06/ | 2022 💌 Ve   | nue Roor | ms         |           |       | Auth           |              | _  | 3 | Materials used                            |
| Used                        | Diagnos    |                               |         |                  |             |          |            |           |       |                |              |    | 4 | Bill total                                |
| Procedures<br>Performed     | Bil Sum    | SERERAL REDIGAL EXAMINATION   | Code    | 054              | Dr          | rice     | Diag       | Levoy     | Disc  | Med Aid        | Pat Due      |    | 5 | Accept and Finalize Bill                  |
| Carial / Diseases           | NEW AN     | D ESTABLISHED PATIENT: CONSUL | LT 0190 | 1                |             | 343.20   | Ulay       | 0.00      | Diac. | 0.00           | 343.2        | 0  | - | •                                         |
| Acute Medicines             | Administr  | ation Fee                     | - A     |                  |             | 0.00     |            |           |       |                |              | -  |   |                                           |
| Script / Dispense           | UDWIG:     | S ANGINA: DRAINAGE            | 1110    | 2                | 1           | 530.90   |            | 0.00      | -0.00 | 0.00           | 530.5        | 0  |   |                                           |
| Chronic Medicines           | POST TO    | INSILLECTOMY OR ADENOIDECTO   | 1111    |                  | 1           | 581.50   |            | 0.00      | -0.00 | 0.00           | 581.         | 0  |   |                                           |
| Anaesthetic                 | SYRINGE    | E WITHOUT NEEDLE 3 PART PRX 2 | 0201    | 3                | 5           | 78.86    |            | 0.00      | -0.00 | 0.00           | 78.1         | 8  |   |                                           |
| Procedure                   |            |                               |         |                  | -           |          |            |           |       |                |              |    |   |                                           |
| Accept Changes              |            |                               |         |                  |             |          |            |           |       |                |              |    |   |                                           |
| Discard Changes             |            |                               |         |                  |             |          |            |           |       |                |              |    |   |                                           |
|                             | 3          |                               |         |                  |             |          |            |           |       |                |              |    |   |                                           |
| Patient History             |            |                               |         |                  |             |          |            |           |       |                |              |    |   |                                           |
| View / Add<br>Patient Notes |            |                               |         |                  |             |          |            |           |       |                |              |    |   |                                           |
| 🌏 🍖 🏱 🌐                     | )          |                               |         |                  |             |          |            |           |       |                |              |    |   |                                           |
|                             |            |                               |         |                  |             |          |            |           |       |                |              |    |   |                                           |
|                             |            |                               |         |                  |             |          |            |           |       |                |              |    |   |                                           |
|                             |            |                               |         |                  |             |          |            |           |       |                |              |    |   |                                           |
|                             |            |                               |         |                  |             |          |            |           |       |                |              |    |   |                                           |
|                             |            |                               |         |                  |             |          |            |           |       |                |              |    |   |                                           |
|                             |            |                               |         |                  |             |          |            |           |       |                |              |    |   |                                           |
|                             |            |                               |         |                  |             |          |            |           |       |                |              | -  |   |                                           |
|                             |            |                               |         |                  |             | 4        |            |           |       |                |              |    |   |                                           |
|                             | Bil Total  | 3                             |         |                  |             | 1535.24  |            | 0.00      | -0.00 | 0.00           | 1535.2       | 4  |   |                                           |
| Exit                        | ्र 🖌       | ⊞ 🔶 T&C's                     |         |                  |             |          |            |           |       | Support number | 0861 633 334 | 3  |   |                                           |

12. Once the bill has been checked and is ready to finalize, click on the 'Accept Changes' button to finalize and create the bill. The bill will be created, and a notification will be created on the main menu to collect payment.

| 00 EMC DEMO MedE | DI CPS v4.7.2        |          |                                          | — | × |
|------------------|----------------------|----------|------------------------------------------|---|---|
|                  |                      |          | Main Menu                                |   |   |
| CGM Heddal       | Notifications        |          |                                          |   |   |
|                  | Date                 | Priority | Description                              |   |   |
| Choose an Option | 21 Jun 2022 12:38 PM | 9 2      | Collect Payment from MS J SMITH (Acc: 6) |   |   |
|                  | 21 Jun 2022 9:42 AM  | Θ 2      | Collect Payment from MR J SMITH (Acc: 4) |   |   |

# Billing patient from the Calendar

Once a patient has arrived and been seen by doctor, you can select to Bill the patient directly from the Calendar, this allows you to save time and be sure you have selected the correct Patient to Bill.

1. Right Click on the Appointment that has now been completed and selects the option either to Bill Patient or Bill Patient Private.

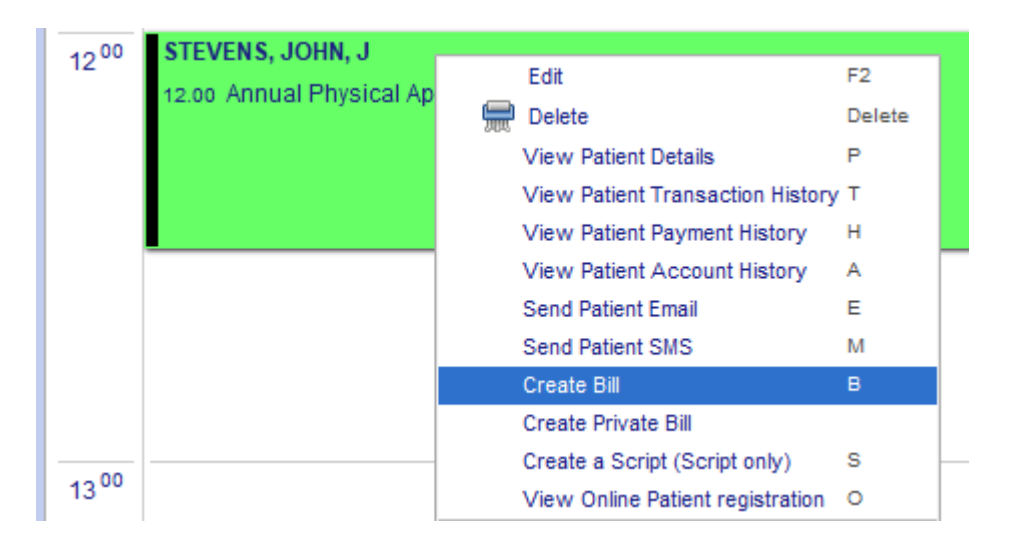

2. This will bring up the Bill Details Screen with the Patient already selected and allow you to bill the patient by adding Diagnosis, procedures, consultation etc.

|                         |                   |                 |      |                     | E        | Bill Details       |                   |       |       |          |      | RECOMED    | DPROD |
|-------------------------|-------------------|-----------------|------|---------------------|----------|--------------------|-------------------|-------|-------|----------|------|------------|-------|
| CGM Constant            | Account           | STEVENS, J MR   |      |                     | 4        | Med. Aid DISCOVERY | COMPREHENSIVE CL. | ASSIC |       |          |      | 1234567890 | 00    |
| View Appointment Book   | Patient           | MR JOHN STEVENS |      | 101100001           | Def De   | Gender M           |                   |       |       |          | DOB  | 01/01/1985 | 37 y  |
| The WAppointment book   | Che Date          | RECOMED, P      |      | Ril Date 02/12/2022 | Kel. Dr. | Deems              |                   |       |       |          |      |            |       |
| Materials               | Diagonal Diagonal | bise            |      | Bii Date 02/12/2022 | • Venue  | Rooms              |                   |       |       |          | Auto |            |       |
| Procedures              | Diagnosi          | ca              |      |                     |          |                    |                   |       |       |          |      |            |       |
| Performed               | Bill Summ         | ary             | Code | Qty                 | F        | rice               | Diag              | Levy  | Disc. | Med. Aid |      | Pat.Due    |       |
| Script / Dispense       | Consultat         | ion             | 0147 |                     |          | 315.10             |                   |       | 0.00  | 315.1    |      |            | 0.00  |
| Acute Medicines         | Administr         | ation Fee       |      |                     |          | 0.00               |                   |       |       |          |      |            |       |
| Script / Dispense       |                   |                 |      |                     |          |                    |                   |       |       |          |      |            |       |
| Chronic Medicines       |                   |                 |      |                     |          |                    |                   |       |       |          |      |            |       |
| Ana <u>e</u> sthetic    |                   |                 |      |                     |          |                    |                   |       |       |          |      |            |       |
| Procedure               |                   |                 |      |                     |          |                    |                   |       |       |          |      |            |       |
| ✓ <u>S</u> ubmit Bil    |                   |                 |      |                     |          |                    |                   |       |       |          |      |            |       |
| Discard Changes         |                   |                 |      |                     |          |                    |                   |       |       |          |      |            |       |
|                         |                   |                 |      |                     |          |                    |                   |       |       |          |      |            |       |
| View<br>Patient History |                   |                 |      |                     |          |                    |                   |       |       |          |      |            |       |
| View / Add              |                   |                 |      |                     |          |                    |                   |       |       |          |      |            |       |
| Patient Notes           |                   |                 |      |                     |          |                    |                   |       |       |          |      |            |       |
| 🐁 🍡 🌛 🌖                 |                   |                 |      |                     |          |                    |                   |       |       |          |      |            |       |
|                         |                   |                 |      |                     |          |                    |                   |       |       |          |      |            |       |

- 3. Depending on whether you have selected to Bill the Patient or Bill the Patient Privately you can either Submit the Bill to the Medical Aid or select to Accept the Bill that will make the Patient Liable for the Payment.
- 4. Bill Patient, submitting to the Medical Aid Scheme will allow you to receive a Claim response from them advising the outcome of the claim, you will be able to also receive this Response on your Main Menu in CGM MEDEDI CPS Notification area
- 5. Billing the Patient as Private will allow you to complete the bill and make the Patient liable for the Outstanding amount, this will again provide you with a notification on you Main Menu in CGM MEDEDI CPS Notification area with an entry "Collect Payment from Mr J STEVENS (Acc: 4)".

# Patient Benefit Check in CGM MEDEDI for Discovery, Medscheme and MHG

To start you will need to have a bill open in the patient's profile. Once you are ready to bill, click on the "get help" icon on the bottom right of your screen.

You will see a pop-up asking whether you are sure you would like to perform a benefit check, click "yes".

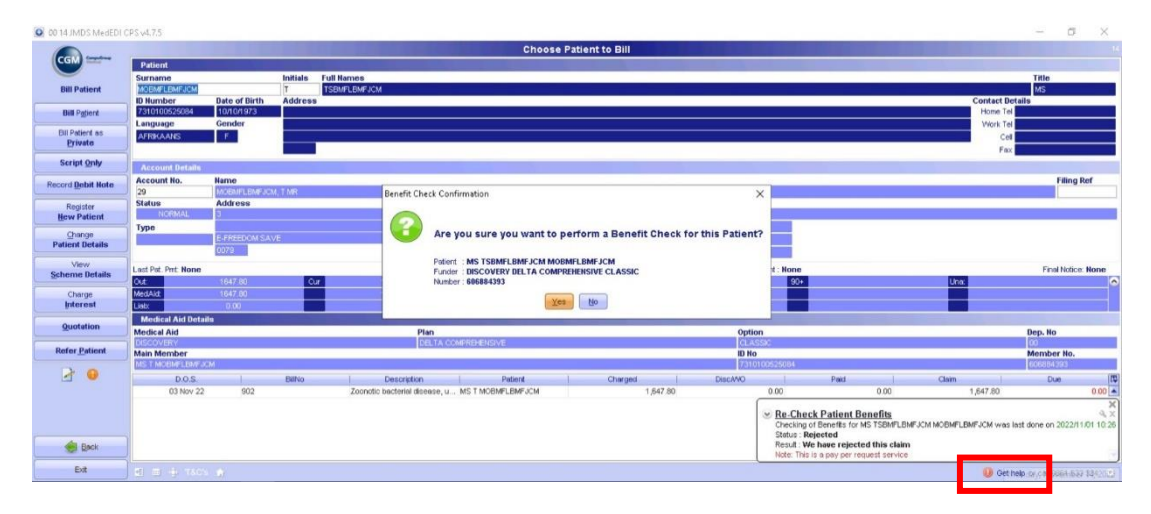

#### Performing a Benefit Check:

When you click yes, the Benefit Check pop-up will appear, click on Benefit Check.

Now you can enter the consultation code and/or the exact amount you are billing to ensure that the patient has the necessary medical aid cover to settle their account, and click "ok" to run the check.

| 🗿 00 14 JMD'S MedEDI | CPS v4.7.5                 |               |          |                       |                                                                                                    |         |                 |                    |                |             |              | -               | d ×            |
|----------------------|----------------------------|---------------|----------|-----------------------|----------------------------------------------------------------------------------------------------|---------|-----------------|--------------------|----------------|-------------|--------------|-----------------|----------------|
|                      |                            |               |          |                       | Choose Patient to Bill                                                                                                    |         |                 |                    |                |             |              |                 |                |
| CGM -                | Patient                    |               |          |                       |                                                                                                    |         |                 |                    |                |             |              |                 |                |
|                      | Surname                    |               | Initials | Full Names            |                                                                                                    |         |                 |                    |                |             |              | Title           |                |
| Bill Patient         | MOEMFLEMFJCM               |               | T        | TSBMFLBMFJCM          |                                                                                                    |         |                 |                    |                |             |              | MS              |                |
| Bull Detroit         | 10 Number<br>7310100525084 | Date of Birth | Address  |                       | Mercennes and a second second s |         |                 |                    |                |             | Contact Det  | aits            | _              |
| Dill Piggers         | Language                   | Gender        |          |                       | Benefit Check                                                                                                    | ×       |                 |                    |                |             | Work Tel     |                 |                |
| Bill Patient as      | AFRIKAANS                  | - F.          |          |                       |                                                                                                    |         |                 |                    |                |             | Cell         |                 |                |
| Private              |                            |               |          |                       |                                                                                                    |         |                 |                    |                |             | Fax          |                 |                |
| Script Only          | Account Details            |               |          |                       | Benefit Check     OPolicy Guery                                                                                                    |         |                 |                    |                |             |              |                 |                |
| Decord Debit Mote    | Account No.                | Name          |          |                       |                                                                                                    |         |                 |                    |                |             |              | Fil             | ing Ref        |
| HEREIG REPARTING     | 29                         | MOEMFLEMFU    | CM, T MR |                       |                                                                                                    |         |                 |                    |                |             |              |                 |                |
| Register             | Status                     | Address       |          |                       | Please enter the Consultation Code and Amount                                                                                                    | IS      |                 |                    |                |             |              |                 |                |
| New Patient          | Time                       |               |          |                       | you would like to do a Benefit check against                                                                                                    |         | _               |                    |                |             |              |                 |                |
| Change               | 1900                       | E-FREEDOM SI  |          |                       | Code 0190 Amount 434.1                                                                                                    |         |                 |                    |                |             |              |                 |                |
| Patient Details      | 2                          | 0079          |          |                       |                                                                                                    |         |                 |                    |                |             |              |                 |                |
| View                 | Last Pat. Pmt. None        |               |          |                       |                                                                                                    |         | ast Stet : None |                    |                |             |              | Final N         | otice: None    |
| Scheme Details       | Out                        | 1647.80       | 0.       | 1647.80               |                                                                                                    |         | 90+             |                    |                | Unix        |              |                 | 6              |
| Charge               | MedAkt.                    |               |          | 1647.80               |                                                                                                    |         |                 | -                  |                |             |              |                 |                |
| Interest             | List:                      | 0.00          |          |                       |                                                                                                    |         |                 |                    |                |             |              |                 |                |
| Quotation            | Medical Aid Det            | aits          |          | Die                   | Ok Cancel                                                                                                    |         | dine            |                    |                |             |              | Dan He          |                |
|                      | DISCOVERY                  |               |          | DE                    |                                                                                                    | CL CL   | ASSIC           |                    |                |             |              | 00              |                |
| Refer Patient        | Main Member                |               |          |                       |                                                                                                    | ID.     | No              |                    |                |             |              | Member N        | lo.            |
|                      | MS T MOEMPLEMP             | JOM .         |          |                       |                                                                                                    | 173     | 110100525084    |                    |                |             |              | 605884393       | -              |
|                      | 0.0.5                      |               | BRINO    | Description           |                                                                                                    | PISCANO | 0.00            | Paid               | 0.00           | Clem        | 1 847 90     | Due             | 0.00           |
|                      | 031401 2                   | e 002         |          | 2.001080 Melabria abb | ***                                                                                                    |         | 0.00            |                    | 0.00           |             | 1,047.00     |                 | 0.00           |
|                      |                            |               |          |                       |                                                                                                    |         | · Re-Che        | eck Patient E      | enefits        |             |              |                 | 4×             |
|                      |                            |               |          |                       |                                                                                                    |         | Checking        | of Benefits for    | MS TSEMFLEMF   | JCM MOBMFLB | MFJCM was la | st done on 203  | 22/11/01 10:26 |
| Back                 |                            |               |          |                       |                                                                                                    |         | Result :        | We have reject     | ed this claim  |             |              |                 |                |
|                      | 1                          |               |          |                       |                                                                                                    |         | Note: Thi       | is is a pay per re | squest service |             |              |                 |                |
| Exit                 |                            |               |          |                       |                                                                                                    |         |                 |                    |                |             | 🕕 Get ho     | to or call 0861 | 633 334 🙁      |

The benefit check is real-time, you will receive a *Benefit Check Response* from Discovery, Medscheme or MHG in a few seconds. If the benefit check is **confirmed**, the medical aid will cover the claim, if it is **rejected** the medical aid will not cover the claim and you will need to bill the patient privately.

| 00 14 JMDS MedEDI CPS v4.7.5 | - 0 ×                                                                                                    |
|------------------------------|----------------------------------------------------------------------------------------------------|
| ( and a second               | Service response                                                                                                    |
|                              |                                                                                                    |
| Bill Patient                 | Benefit Check Response Details                                                                                                    |
| Print Document               | Request No. 1425 Response No. 1312                                                                                                    |
| Export Document              | Request Date 14/11/2022 10.32.41 Response Date 14/11/2022 10.32.49                                                                                                    |
|                              | Status: Confirmed                                                                                                    |
|                              | We will pay the claim in full                                                                                                    |
|                              | Disclaimer                                                                                                    |
|                              | Member Validation and Quotation Tool Disclaimer - with Discovery Pay. The Member Validation and Quote service and tools                                                                                                    |
|                              | are designed to inform you of your patients' medical scheme plan benefits. It is not a final confirmation of benefits and/or                                                                                                    |
|                              | payment, and funds are not reserved. The coverage policy only includes a general description of your patients' medical                                                                                                    |
|                              | scheme benefits. The Scheme may update or change the coverage policies at any time. We will indicate where a patient has<br>activated their Discovery Pay nayment facility through Discovery Bank However, like with medical scheme benefits unless |
|                              | vou have received a claims payment confirmation resonase via your chosen real time claims vendor software. funds are not                                                                                                    |
|                              | reserved. Claims submitted in real-time will receive confirmation of payment finalization from Scheme benefits and/or                                                                                                    |
|                              | Discovery Pay and will be honoured in the next payment run. We encourage practices to submit claims using the real-time                                                                                                    |
| Back 1                       | daime functionality to opeuro payment containty                                                                                                    |
| Exit                         | Page 101                                                                                                    |
|                              | • • • • • • • • • • • • • • • • • • •                                                                                                    |

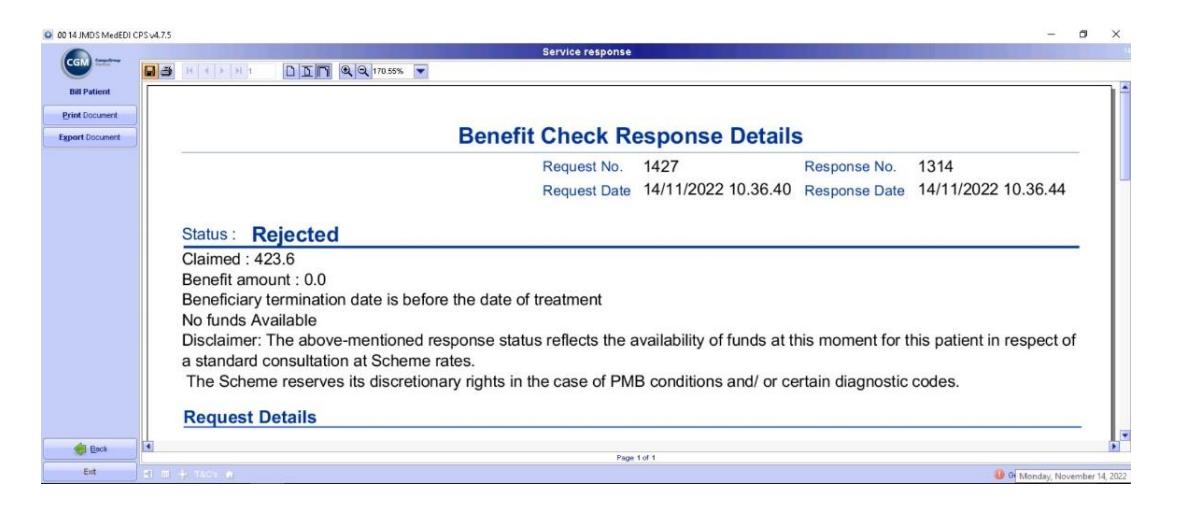

#### Performing a Policy query for Discovery members only:

When performing a Benefit Check, you have the option of performing a Policy query for your patients who are Discovery members.

When the Benefit Check pop-up window appears, select "Policy Query", enter the Rand value of what the consult will cost and click "ok". NOTE: unlike the benefit check, the policy query does not allow a consultation code.

| O DO 14 JMDS MedEDI                   | CPS-v4.7.5        |               |            |                         |               |                            |      |        |             |                 |               |            |             | - 0               | 3 ×           |
|---------------------------------------|-------------------|---------------|------------|-------------------------|---------------|----------------------------|------|--------|-------------|-----------------|---------------|------------|-------------|-------------------|---------------|
|                                       |                   |               |            |                         |               | Choose Patient to Bill     |      |        |             |                 |               |            |             |                   |               |
| CGM Services                          | Patient           |               |            |                         |               |                            |      |        |             |                 |               |            |             |                   |               |
|                                       | Surname           |               | Initials F | Full Names              |               |                            |      |        |             |                 |               |            |             | Title             |               |
| Bill Patient                          | MOBMFLBMFJX       | M             | T          | TSBMFLBMFJCM            |               |                            |      |        |             |                 |               |            |             | MS                |               |
|                                       | ID Number         | Date of Birth | Address    |                         |               |                            |      |        |             |                 |               |            | Contact De  | rtails            |               |
| Bill Patient                          | 731010052508      | 4 10/10/1973  |            |                         | Benefit Check |                            | ×    |        |             |                 |               |            | Home Tel    | -                 |               |
| <b>Bill Patient as</b>                | Language          | Gender        | _          |                         |               |                            |      |        |             |                 |               |            | VNORK Tel   | -                 |               |
| Private                               | No references     |               |            |                         |               |                            |      |        |             |                 |               |            | Fav         | -                 |               |
| Script Only                           | 1                 | 210           |            |                         |               | Benefit Check Policy Query |      |        |             |                 |               |            | ( 4)        |                   |               |
|                                       | Account Det       | ids .         |            |                         |               | •                          |      |        |             |                 |               |            |             | -                 |               |
| Record Debit Note                     | Account No.       | Name          | Chi 1 100  |                         |               |                            |      |        |             |                 |               |            |             | Film              | g Ref         |
| Desister                              | Status            | Address       | GAG THEN   |                         |               |                            | 10   |        |             |                 |               |            |             |                   |               |
| New Patient                           | NORMAL            | 3             |            |                         |               | Please enter policy amount | 1.0  |        |             |                 |               |            |             | (                 |               |
|                                       | Туре              |               |            |                         |               | Amount 434.1               |      |        |             |                 |               |            |             |                   |               |
| Patient Details                       |                   | E-FREEDOM S   | AVE        |                         |               |                            |      |        |             |                 |               |            |             |                   |               |
|                                       | 1                 | 0079          |            |                         |               |                            |      |        |             |                 |               |            |             |                   |               |
| View<br>Scheme Betaile                | Last Pat. Pmt: No | ine           |            |                         |               |                            |      | Last 5 | Stmt : None |                 |               |            |             | Final Noti        | Sce: None     |
| generite betena                       | Out:              |               | Our        | 1647.80                 |               |                            |      |        | 90+         |                 |               | Una        |             |                   | \$            |
| Charge                                | MedAid:           |               |            | 1647.80                 |               | Ok Cancel                  |      |        |             |                 |               |            |             |                   |               |
| interest                              | Link:             | 0.00          |            |                         |               |                            | _    |        |             |                 |               |            | _           |                   |               |
| Quotation                             | Medical Ald       | Jetalis       |            | Dia                     |               |                            |      | Ontine |             |                 |               |            |             | Dee Ma            |               |
|                                       | Medical Aid       |               |            | Pia<br>DE               |               |                            |      | option | 90          |                 |               |            |             | Dep. No           |               |
| Refer Patient                         | Main Member       | (             |            | 1 56                    |               |                            |      | ID No  |             |                 |               |            |             | Member No         |               |
|                                       | MS T MOEMFLE      | MEJCM         |            |                         |               |                            |      | 731010 | 00525084    |                 |               |            |             | 605684393         |               |
| <b>N</b>                              | D.0               | S.            | BillNo     | Description             |               |                            | Disc | c/MO   |             | Paid            |               | Claim      |             | Due               | 10            |
|                                       | 03 No             | v 22 902      |            | Zoonotic bacterial dise | asi.,         |                            |      |        | 0.00        |                 | 0.00          |            | 1,647.80    |                   | 0.00          |
|                                       |                   |               |            |                         |               |                            |      | 1      | - Do Cho    | ck Dationt R    | lanafite      |            |             |                   | ×             |
|                                       |                   |               |            |                         |               |                            |      |        | Checking    | of Benefits for | MS TSEMFLEMF  | JCM MOEMFL | MFJCM was I | last done on 2022 | 2/11/01 10:26 |
|                                       |                   |               |            |                         |               |                            |      |        | Status : R  | ejected         |               |            |             |                   |               |
| Back                                  |                   |               |            |                         |               |                            |      |        | Result : W  | le have reject  | ed this claim |            |             |                   |               |
| Evel.                                 |                   |               |            |                         |               |                            |      | - C    |             | a second but to |               |            |             |                   |               |
| 1 1 1 1 1 1 1 1 1 1 1 1 1 1 1 1 1 1 1 |                   | area alla     |            |                         |               |                            |      |        |             |                 |               |            | Get P       | tep of No new n   | notifications |

You will receive a real-time response showing you all the patient's Medical Aid limit balances as well as other members/patients linked to this patient's medical aid.

| 00 14 JMDS MedEDI | CPSv47.5 — 🗇 🔿                                                                         | 5 |
|-------------------|----------------------------------------------------------------------------------------|---|
|                   | Service response                                                                       |   |
| CGM               |                                                                                        |   |
| Bill Patient      | Request Date 14/11/2022 10.30.24 Response Date 14/11/2022 10.30.28                     |   |
| Print Document    |                                                                                        |   |
| Export Document   | Status Confirmed                                                                       |   |
|                   | Status Committee                                                                       |   |
|                   | Lizzita Augilabla                                                                      |   |
|                   | CONDENT NOO Nurse Led DER phormeou elizio nurse consultatione (60)                     |   |
|                   | GENERAL COLONING Led DEB pharmacy clinic rules consultations (6.0)                     |   |
|                   | GPNBEN-GCO - Nuise Led DEB pharmacy clinic or consultations ( 6.0.)                    |   |
|                   | GENDEN-VCO - Nulse Led DEB pharmacy dimit consultations (0.0)                          |   |
|                   | Member                                                                                 |   |
|                   | 7210100525094 TSDMELDME ICM                                                            |   |
|                   | The membership is valid and active. The member has enough day to day funds available   |   |
|                   | 1105200272087 - MORECCEE MILK                                                          |   |
|                   | The membership is valid and active. The member has enough day to day funds available   |   |
|                   | 0410261410080 - THERKEI LIKKD                                                          |   |
|                   | The membership is valid and active. The member has enough day to day funds available   |   |
|                   | The membership is valid and active - The member has enough day-to-day futius available |   |
| A Parts           |                                                                                        | • |
| E Dece            | Page 1 of 1                                                                            | 1 |
| Ext               | 🔮 🖶 🕂 13.0% 🍙                                                                          |   |

NOTE: before creating a quote you will require patient consent, it is always best to ensure the patient consents to the quote request before kicking off the process.

To create a quote, start in the billing screen in the patient profile, and click on the "Quotation" button on the left

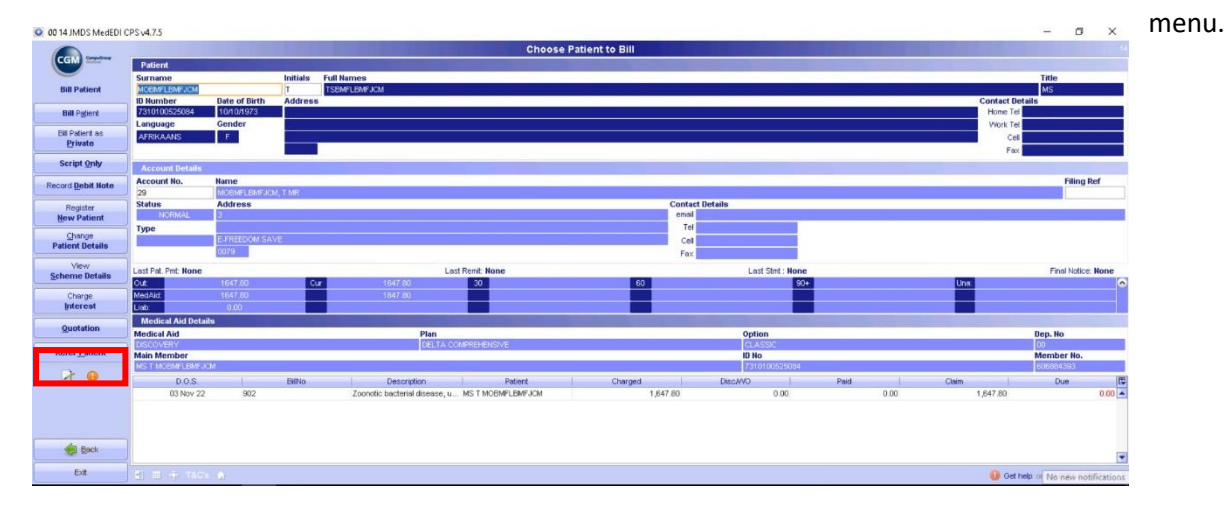

The View Quotations window will open, select, "Create a new quotation"

| 0 14 JMDS MedEDI C     | PS v4.7.5           |              |                 |             |           |                | -                    | a ×              |
|------------------------|---------------------|--------------|-----------------|-------------|-----------|----------------|----------------------|------------------|
|                        |                     |              | View Quota      | tions       |           |                |                      | 14               |
| CGM                    | Account 29 MOEMFLEM | AFJCM, T-MR  |                 |             | Tet Celt  |                |                      |                  |
| Quotation              | Quotations          |              |                 |             |           |                |                      | - 4              |
|                        | Number              | Patient Name | Gluotation Date | Expiry Date | MA LINDIE | Patient Liacie | Gudeation 108        | N                |
| Create a New Quotation |                     |              |                 |             |           |                |                      |                  |
| Ϋ́                     |                     |              |                 |             |           |                |                      |                  |
|                        |                     |              |                 |             |           |                |                      |                  |
|                        |                     |              |                 |             |           |                |                      |                  |
|                        |                     |              |                 |             |           |                |                      |                  |
|                        |                     |              |                 |             |           |                |                      |                  |
|                        |                     |              |                 |             |           |                |                      |                  |
|                        |                     |              |                 |             |           |                |                      |                  |
|                        |                     |              |                 |             |           |                |                      |                  |
|                        |                     |              |                 |             |           |                |                      |                  |
|                        |                     |              |                 |             |           |                |                      |                  |
|                        |                     |              |                 |             |           |                |                      |                  |
|                        |                     |              |                 |             |           |                |                      |                  |
|                        |                     |              |                 |             |           |                |                      |                  |
|                        |                     |              |                 |             |           |                |                      |                  |
|                        |                     |              |                 |             |           |                |                      |                  |
|                        |                     |              |                 |             |           |                |                      |                  |
|                        |                     |              |                 |             |           |                |                      |                  |
|                        |                     |              |                 |             |           |                |                      |                  |
| e Back                 |                     |              |                 |             |           |                |                      |                  |
| Ext                    |                     |              |                 |             |           |                | 0 care data          |                  |
|                        |                     |              |                 |             |           |                | An Ant Help of Mo As | sw notifications |

The View Quotations window will open, select, "Create a new quotation"

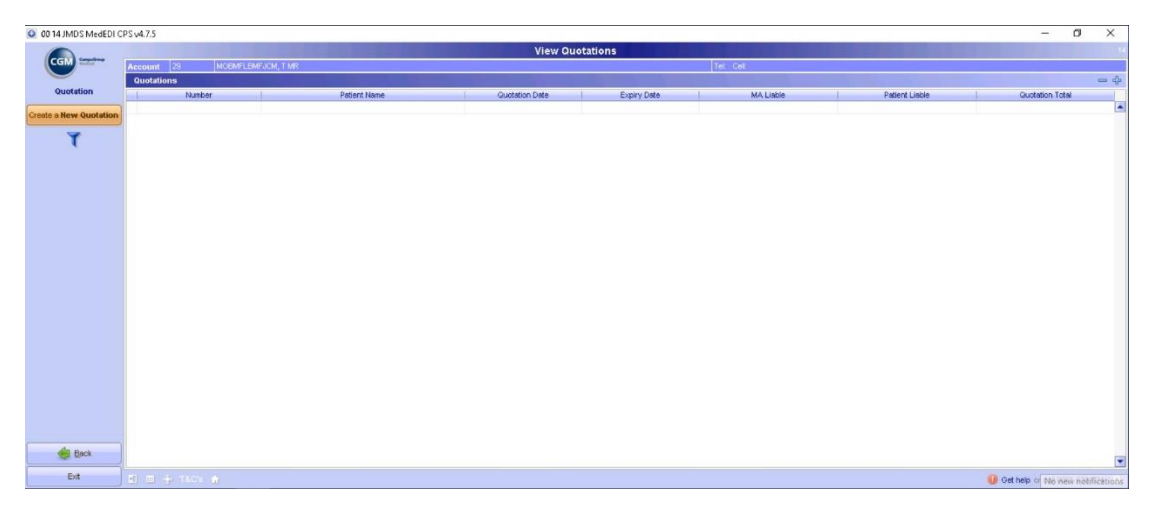

The Create a Quotation pop-up will open, select, "Quote as Medical Aid"

| 00 14 JMDS MedEDI C    | PS v4.7.5            |              |                    |             |           |                | - 0                        | ×         |
|------------------------|----------------------|--------------|--------------------|-------------|-----------|----------------|----------------------------|-----------|
|                        |                      |              | View Quota         | tions       |           |                |                            |           |
| CGM                    | Account [29 MOGMFLBM | FJCM, T MR   |                    |             | Tet Cell  |                |                            |           |
| Quotation              | Quotations           | Patient Name | Custation Date     | Expiry Date | MA Linkin | Patient Linkin | Quotation Total            | - 4       |
| Create a New Ountation |                      |              |                    |             |           |                |                            | -         |
|                        |                      |              |                    |             |           |                |                            |           |
| T                      |                      |              |                    |             |           |                |                            |           |
|                        |                      |              |                    |             |           |                |                            |           |
|                        |                      |              |                    |             |           |                |                            |           |
|                        |                      |              |                    |             |           |                |                            |           |
|                        |                      |              | Create a Quotation | ×           |           |                |                            |           |
|                        |                      |              | Quote as Brit      | rate        |           |                |                            |           |
|                        |                      |              | Guste as Medic     | al Aid      |           |                |                            |           |
|                        |                      |              | Consul             |             |           |                |                            |           |
|                        |                      |              |                    |             |           |                |                            |           |
|                        |                      |              |                    |             |           |                |                            |           |
|                        |                      |              |                    |             |           |                |                            |           |
|                        |                      |              |                    |             |           |                |                            |           |
|                        |                      |              |                    |             |           |                |                            |           |
|                        |                      |              |                    |             |           |                |                            |           |
|                        |                      |              |                    |             |           |                |                            |           |
|                        |                      |              |                    |             |           |                |                            |           |
|                        |                      |              |                    |             |           |                |                            |           |
| Eack                   |                      |              |                    |             |           |                |                            |           |
| Edt                    | 11日 中 740% 会         |              |                    |             |           |                | 🕡 Get help or call 0861 63 | 3 334 (8) |

You can now go ahead and populate the quotation screen with the necessary details for the patient to create the quote e.g Medical Aid, Diagnosis, Consultation codes etc. Once you have completed all the details, click "Submit virtual quote" in the left menu.

|                                                                                                    |                                               |                                   |                       | Quotation Details     |                     |           |       |          |             |         |
|----------------------------------------------------------------------------------------------------|-----------------------------------------------|-----------------------------------|-----------------------|-----------------------|---------------------|-----------|-------|----------|-------------|---------|
| CGM                                                                                                    | Account MOEMFLEMFJCM, TMR                     |                                   |                       | 29 Med. Ald DISCOVERY | DELTA COMPREHENSIVI | E CLASSIC |       |          | 606884      | 4393 00 |
| -                                                                                                    | Patient MS TSEMFLEMFJCM MOEMFLEMFJCM          |                                   |                       | Gender E              |                     |           |       |          | DOB 10/10/1 | 1973 49 |
| Quote Patient                                                                                                    | Doctor DU PLESSIS, P                          |                                   | MP0124494             | Ref. Dr. DR P TREDOUX |                     |           |       |          | Op.         |         |
| Materials                                                                                                    | Chg. Rate DISC*                               | 1                                 | Bill Date 14/11/2022  | Venue Rooms           |                     |           |       |          | Auth        |         |
| Used                                                                                                    | Diagnoses                                     | 273                               |                       |                       |                     |           |       |          |             |         |
| Procedures                                                                                                    | A20 9 - ZUONDIIC BACTERIAL DISEASE, UNSPECIFI | eo Carta                          | <b>A</b>              | Direc                 | (New )              |           | Dire  | Mark All | Det Du      | _       |
| Perioriteu                                                                                                    | Consultation                                  | 0190                              | GRY                   | 434.10                | Lieg                | 0.00      | DISC. | 434.10   | Patto       | 0.0     |
| Acute Medicines                                                                                                    | Administration Fee                            | 0.00                              | -                     | 0.00                  |                     |           |       |          |             |         |
| Scriet (Dimense                                                                                                    | TONSILLECTOMY (DISSECTION OF THE TONSILS)     | 1101                              | 1                     | 1,147.80              |                     | 0.00      | -0.00 | 1,147.80 |             | 0.0     |
| Chronic Medicines                                                                                                    |                                               |                                   |                       |                       |                     |           |       |          |             |         |
| Changes                                                                                                    |                                               |                                   |                       |                       |                     |           |       |          |             |         |
| <u>Accept Changes</u> Subnit <u>Virtual Quote</u> <u>Accept and</u> <u>Finalize</u> <u>Biscard Changes</u>                                                                                                    |                                               |                                   |                       |                       |                     |           |       |          |             |         |
| Accept Changes     Subinit Vintual Quote     Accept and     Einalize     Biscard Changes     View     Patient History                                                                                                    |                                               |                                   |                       |                       |                     |           |       |          |             |         |
| Geoept Changes     Submit Virtual Quote     Geoept Changes     Einalize     Usev     View     Patient History     Mex Add     Patient Notes                                                                                                    | ן                                             |                                   |                       |                       |                     |           |       |          |             |         |
| Accept Changes     Submit Virtual Quote     Accept Changes     Discard Changes     View     Patient History     Mew / Add     Patient Notes     More Add     Accept Changes     More Add     Accept Changes     More Add     Accept Changes     More Add     Accept Changes     More Add     Accept Changes     More Add     Accept Changes     More Add     Accept Changes     More Add     Accept Changes     More Add     Accept Changes     More Add     Accept Changes     More Add     Accept Changes     More Add     More Add | ן                                             |                                   |                       |                       |                     |           |       |          |             |         |
| Subnit Yirtual Quote     Accept Changes     Subnit Yirtual Quote     Accept and     Enalt Changes     Wew     Patient Bistory     Vew     Vew     Add     Patient Notes     Max Add     Patient Notes                                                                                                    | n Totai                                       |                                   |                       | 1501 90               |                     | 0.00      | -000  | 1581 90  |             | 0.00    |
| Schert Changes     Schnit yertund Guote     Associated     Findaze     Wiew     View     View     View     View     View     View     View     Add     Patient Notes     Patient Notes     Patient Notes                                                                                                    | Fill Totals                                   | e Billing. The Runder may say the | Member If overcharged | 1501 50               |                     | 0.00      | -0.00 | 1581.90  |             | 0.00    |

A pop-up will appear to confirm whether the patient has given consent for the quote to be generated, if the patient has given consent click "yes" if the patient hasn't given consent click "no"

|                                      |                                                                                                    |      |                        | Quotation Details        |                 |              |       |          |                 |
|--------------------------------------|----------------------------------------------------------------------------------------------------|------|------------------------|--------------------------|-----------------|--------------|-------|----------|-----------------|
| CGM Services                         | Account MOEMFLEMFJOM, T MR                                                                                                    |      |                        | 29 Med. Ald DISCOVERY    | DELTA COMPREHEN | SIVE CLASSIC |       |          | 606884393 00    |
| •                                    | Patient MS TSBMFLBMFJCM MOEMFLBMFJCM                                                                                                    |      |                        | Gender F                 |                 |              |       | DOE      | 10/10/1973 49 y |
| Quote Patient                        | Doctor DU PLESSIS, P                                                                                                    |      | MP0124494              | Ref. Dr. DR P TREDOUX    |                 |              |       | Op.      |                 |
| Materials<br>Used                    | Chg. Rate DISC*                                                                                                    |      | Bill Date 14/11/2022 * | Venue Rooms              |                 |              |       | Auth     | (               |
| Drosoduran                           | A28.9 - ZOONOTIC BACTERIAL DISEASE, UNSPECIFI                                                                                                    | ED   |                        |                          |                 |              |       |          |                 |
| Performed                            | Bill Summary                                                                                                    | Code | Qty                    | Price                    | Diag            | Levy         | Disc. | Med. Aid | Pet.Due         |
| Script / Dispense<br>Acute Medicines | Consultation<br>Administration Fee                                                                                                    | 0190 | ]                      | 434.10<br>0.00           |                 | 0.00         |       | 434.10   | 0.00            |
| Script / Dispense                    | TONSILLECTOMY (DISSECTION OF THE TONSILS)                                                                                                    | 1101 | 1                      | 1,147.80                 |                 | 0.00         | -0.00 | 1,147.80 | 0.00            |
| Anagsthetic<br>Procedure             | j                                                                                                    |      | Patient Con            | sent Required            | ×               |              |       |          |                 |
| Accept Changes                       |                                                                                                    |      |                        | Did the patient consent? |                 |              |       |          |                 |
| Submit Virtual Quote                 |                                                                                                    |      |                        | Yes No                   |                 |              |       |          |                 |
| Accept and<br>Finalize               |                                                                                                    |      |                        |                          |                 |              |       |          |                 |
| Discard Changes                      |                                                                                                    |      |                        |                          |                 |              |       |          |                 |
| View<br>Patient <u>History</u>       |                                                                                                    |      |                        |                          |                 |              |       |          |                 |
| View / Add<br>Patient Notes          |                                                                                                    |      |                        |                          |                 |              |       |          |                 |
| 😪 🍖 🖻 🍳                              |                                                                                                    |      |                        |                          |                 |              |       |          |                 |
|                                      | Frank and the second second seco |      |                        | 1691.00                  |                 | 0.00         | -0.00 | 1581.90  | 0.00            |
|                                      | Dill lotais                                                                                                    |      |                        | 1301.30                  |                 |              |       |          |                 |

The quotation request is sent to the medical aid and you will receive a real-time response to confirm whether the quote has been approved.

| 0 00      | 14 JMDS MedEDI CR                         | PS v4.7.5                                                          |                    |                                       |                                                            |                    |      |       |             | - 0 ×                                  |
|-----------|-------------------------------------------|--------------------------------------------------------------------|--------------------|---------------------------------------|------------------------------------------------------------|--------------------|------|-------|-------------|----------------------------------------|
| (         |                                           | Account MCEMFLEWFJCM, T MR<br>Patient MS TSBMFLEMFJCM MCEMFLEMFJCM |                    |                                       | Quotation Details 20 Med. Aid DISCOVERY DELTA COM Gender F | PREHENSIVE CLASSIC |      |       | DOE         | 606884393 00<br>10/10/1973 <b>49 y</b> |
| 0         | ouote Patient                             | Doctor DU PLESSIS, P                                               |                    | MP0124494                             | Ref. Dr. DR P TREDOUX                                      |                    |      |       | Op.         |                                        |
|           | Metoriels<br>Used                         | Chg. Rate DISC* Diagnoses                                          |                    | Bill Date 14/11/2022                  | Venue Rooms                                                |                    |      |       | Auth        |                                        |
|           | Procedures                                | A28.9 - ZOONOTIC BACTERIAL DISEASE, UNSPECIP<br>PIL Summers        | TED 0              | ote ote                               | Dring Diam                                                 | 1 mm               | Diso |       | Med Aid     | Pat Due                                |
| S:<br>Ac  | cript / Dispense<br>ute <u>M</u> edicines | Consultation<br>Administration Fee                                 | 0190               | • Please wait                         |                                                            | ×                  | 0.00 |       | 434.10      | 0.00                                   |
| Si<br>Chi | cript / Dispense<br>onic Medicines        | TONSILLECTOMY (DISSECTION OF THE TONSILS)                          | 1101               |                                       | s Lz                                                       |                    | 0.00 | -0.00 | 1,147.80    | 0.00                                   |
|           | Ana <u>e</u> sthetic<br>Procedure         |                                                                    |                    |                                       |                                                            |                    |      |       |             |                                        |
| ø         | Accept Changes                            |                                                                    |                    |                                       |                                                            |                    |      |       |             |                                        |
| Ø9.       | iomit Virtual Quote                       |                                                                    |                    |                                       |                                                            |                    |      |       |             |                                        |
|           | Accept and<br>Finalize                    |                                                                    |                    |                                       | Submitting Virtual Quotation                               |                    |      |       |             |                                        |
| *         | Discard Changes                           |                                                                    |                    | run in background                     |                                                            | Cancel             |      |       |             |                                        |
| P         | View<br>atient History                    |                                                                    |                    |                                       |                                                            |                    |      |       |             |                                        |
|           | Vew / Add<br>Patient Notes                |                                                                    |                    |                                       |                                                            |                    |      |       |             |                                        |
| -         | h 🖻 🍥                                     |                                                                    |                    |                                       |                                                            |                    |      |       |             |                                        |
|           |                                           | Bill Totols                                                        |                    |                                       | 1581.90                                                    |                    | 0.00 | -0.00 | 1581.90     | 0.00                                   |
|           | Ext                                       | WARNING! This Medical Aid does not support Balane                  | ce Billing. The fu | nder may pay the Member if overcharge | 1                                                          |                    |      |       | (Declarate) |                                        |
| 1         |                                           | The second second                                                  |                    |                                       |                                                            |                    |      |       | 🙂 🖓 Monda   | y, November 14, 2022                   |

|                                              | Claim Response Details                                                                                                    |                   |  |
|----------------------------------------------|----------------------------------------------------------------------------------------------------|-------------------|--|
|                                              |                                                                                                    |                   |  |
| View Response Print Document Export Document | 0079 Dep Nr. 02<br>Id No. 0410261419080                                                                                                    |                   |  |
|                                              | Current Claim Status<br>Huidige Status Van Els Confirmation Response Received Funder Ref<br>Date of Claim Autoropoo Service Date Autoropoo Bill Net oppoor Switch Ref                                                                                                    |                   |  |
|                                              | Eis Datum 14/11/2022 Diens Datum 14/11/2022 Eis Nr92233/2 Switch Verw                                                                                                    |                   |  |
|                                              | Totale Eis 434.10 Bedrag Verwag 434.10 Huidige Voordele bedrag 434.10                                                                                                    |                   |  |
|                                              | Authorisation No.<br>Magtigings Nr.                                                                                                    |                   |  |
|                                              | Response received at<br>Verslag Ontvang Op 14/11/2022 10:44:39                                                                                                    |                   |  |
|                                              | General                                                                                                    |                   |  |
|                                              | We will pay the claim in full                                                                                                    |                   |  |
|                                              | Disclaimer<br>Member Validation and Oustation Tool Disclaimer, with Discovery Ray. The Member Validation and Ouste service and tools are de-                                                                                                    | esigned to inform |  |
| A 24                                         | vou of your national madical scheme near hereitigt. It is not a final confirmation of hereitigt and/or national funds are not reserved and tools are not reserved and tools are not res | ved The coverage  |  |
| Sack Lat                                     | Page 1 of 1                                                                                                    |                   |  |

# Member Check

When registering a new Patient and amending current patients' Medical aid details the Member check pop-up will appear if the scheme is enabled for member check.

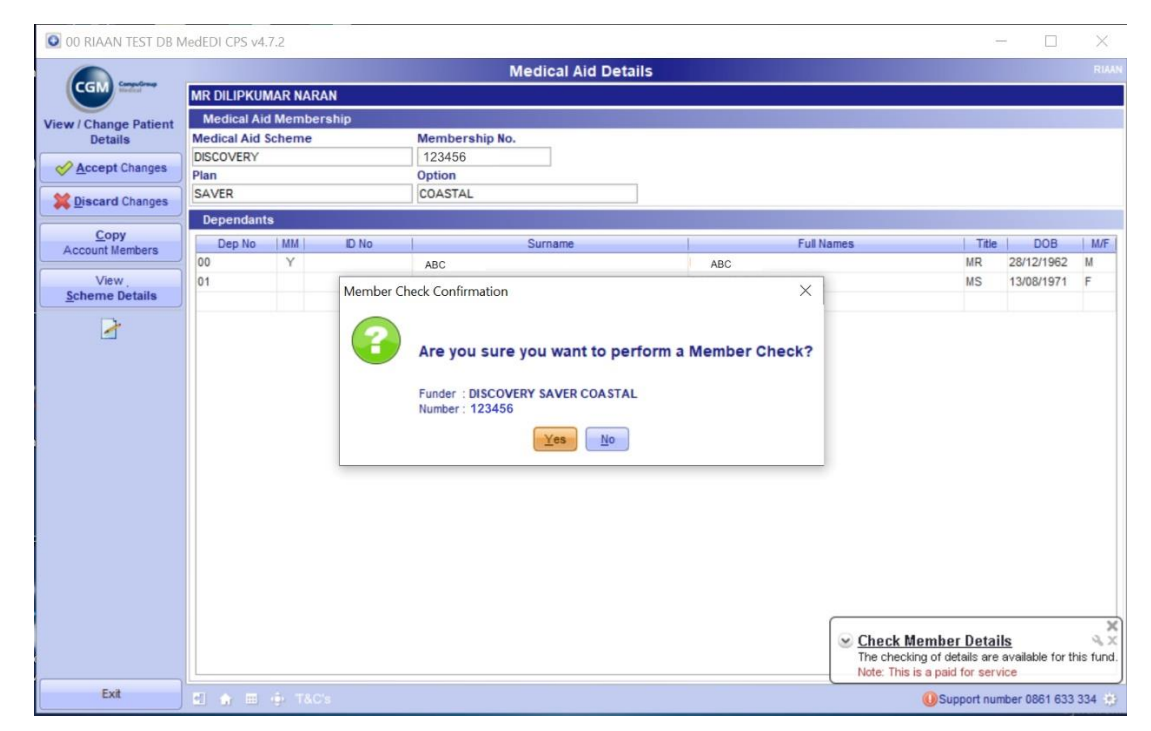

Once you have the Member Check Details, another screen will pop up which will display the member details. You can then select to import the member and their dependants from the scheme.

| OUpdate Patient from Men                                                                                                    | nberCheck                                                                                                    |                                                                                                    | ×    |
|----------------------------------------------------------------------------------------------------|----------------------------------------------------------------------------------------------------|----------------------------------------------------------------------------------------------------|------|
| Update Patient Details from<br>Match the MedEDI Patients to<br>To match a patient, Click and<br>If you do not want to import | MemberCheck Results<br>of the MemberCheck patients and press Next<br>d drag the MemberCheck patient block in line with<br>a particular patient's details, untick the button lin | the required MedEDI Patient.<br>king the two patient blocks.                                                              | *    |
|                                                                                                    | MedEDI Patient                                                                                                    | MemberCheck Patient                                                                                                    |      |
| ď                                                                                                    | Mainmember 00<br>DIBMCFGBLDCC NABMCFGBLDCC<br>59 y 28 Dec 1962                                                                                                    | 00 Main Member (Active - 20010601)           DIBMCFGBLDCC NABMCFGBLDCC           28 Dec 1962 59 y           6212285173089 |      |
| ç                                                                                                    | Dependant 01<br>DIBMCFGBLDCC NABMCFGBLDCC<br>50 y 13 Aug 1971                                                                                                    | 01 Dependant (Active - 20100801)<br>RABBMMJFMBGH NABBMMJFMBGH<br>13 Aug 1971 50 y<br>7108130000000                        |      |
|                                                                                                    |                                                                                                    | Drag here to create a New Patient                                                                                         |      |
|                                                                                                    |                                                                                                    |                                                                                                    |      |
|                                                                                                    |                                                                                                    |                                                                                                    |      |
|                                                                                                    |                                                                                                    |                                                                                                    |      |
|                                                                                                    |                                                                                                    |                                                                                                    |      |
| Reset                                                                                                    |                                                                                                    |                                                                                                    | Next |

# Patient Benefit Check in CGM MEDEDI for Discovery, Medscheme and MHG

To start you will need to have a bill open in the patient's profile. Once you are ready to bill, click on the "get help" icon on the bottom right of your screen.

You will see a pop-up asking whether you are sure you would like to perform a benefit check, click "yes".

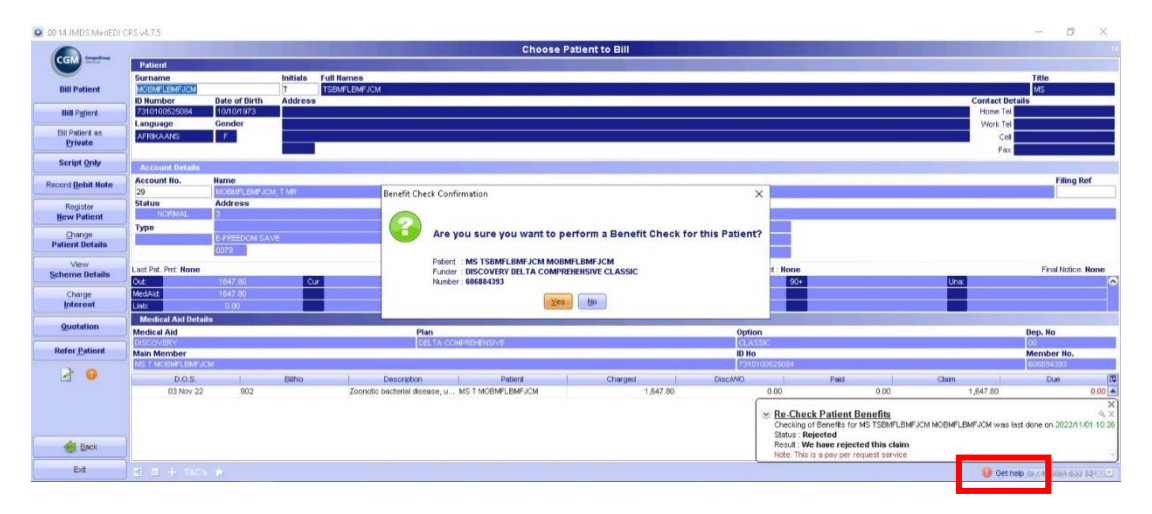

#### Performing a Benefit Check:

When you click yes, the Benefit Check pop-up will appear, click on Benefit Check.

Now you can enter the consultation code and/or the exact amount you are billing to ensure that the patient has the necessary medical aid cover to settle their account, and click "ok" to run the check.

| 😟 00 14 JMD'S MedEDI | CPS v4.7.5          |               |          |                      |        |             |              |                         |      |        |             |                                  |                         |             |             | - 1              | 5 ×           |
|----------------------|---------------------|---------------|----------|----------------------|--------|-------------|--------------|-------------------------|------|--------|-------------|----------------------------------|-------------------------|-------------|-------------|------------------|---------------|
|                      |                     |               |          |                      |        | c           | hoose P      | atient to Bill          |      |        |             |                                  |                         |             |             |                  | 150           |
| CGM                  | Patient             |               |          |                      |        |             |              |                         |      |        |             |                                  |                         |             |             |                  |               |
| -                    | Surname             |               | Initials | Full Names           |        |             |              |                         |      |        |             |                                  |                         |             |             | Title            | _             |
| Bill Patient         | ID Number           | Date of Birth | Address  | TSBMPLBMPJCM         |        |             |              |                         |      |        |             |                                  |                         |             | Contact De  | MS               |               |
| Bill Patient         | 7310100525084       | 10/10/1973    |          |                      |        | 6. M. 1     |              |                         |      |        |             |                                  |                         |             | Home Tel    |                  |               |
| Dit Defined on       | Language            | Gender        |          |                      | Be     | neht Gheck  |              |                         | ~    |        |             |                                  |                         |             | Work Tel    |                  |               |
| Private              | AFRIKAANS           | - F.          |          |                      |        |             |              |                         |      |        |             |                                  |                         |             | Cell        |                  |               |
| Scrint Only          | j                   |               | _        |                      | _      |             | Senetit Chec | k Policy Guery          |      |        |             |                                  |                         |             | Pax         |                  |               |
| outh But             | Account Details     |               |          |                      |        | -           |              |                         |      |        |             |                                  |                         |             |             |                  |               |
| Record Debit Note    | Account No.         | MORMELENELS   | MITME    |                      |        |             |              |                         |      |        |             |                                  |                         |             |             | P de             | NO REF        |
| Register             | Status              | Address       |          |                      |        | Diama antes | the Course   | heller Code and America | ls   |        |             |                                  |                         |             |             |                  |               |
| New Patient          | NORMAL              | 3             |          |                      |        | you would l | like to do   | a Benefit check against |      |        |             |                                  |                         |             |             |                  |               |
| Change               | Type                | E-FREEDOM SA  |          |                      |        | Code 0190   | )            | Amount 434.1            |      |        |             |                                  |                         |             |             |                  |               |
| Patient Details      |                     | 0079          |          |                      |        |             |              |                         |      |        |             |                                  |                         |             |             |                  |               |
| View                 | Last Pat. Pmt. None |               |          |                      |        |             |              |                         |      | Lest S | nt : None   |                                  |                         |             |             | Final No         | tice: None    |
| Scheme Details       | Out                 | 1647 80       | 0.       | 1647.80              |        |             |              |                         |      |        | 90+         | 0                                |                         | Unit        |             |                  | 6             |
| Charge               | MedAid              |               |          | 1647.80              |        |             |              |                         |      |        |             |                                  |                         |             |             |                  |               |
| ünerest              | Lieb:               | 0.00          |          |                      | _      |             |              |                         |      |        |             |                                  |                         |             |             |                  |               |
| Quotation            | Medical Aid         |               | _        |                      | Plan   |             | Ok           | Cencel                  |      | Option |             |                                  |                         |             |             | Dep. No          |               |
| Defec Dational       | DISCOVERY           |               |          |                      | DELT   |             |              |                         |      | CLASS  | с.          |                                  |                         |             |             | 00               |               |
| Merer Lanen          | Main Member         | 15M           |          |                      | -      |             |              |                         |      | ID No  | 0525084     |                                  |                         |             |             | Member N         | 3.            |
| 2 😣                  | DOS                 | T.            | BilNo    | Description          | 0      |             |              |                         | Desc | AND    | 1           | Paid                             | 1                       | Claim       | 1           | Due              | (75           |
|                      | 03 Nov 2            | 2 902         |          | Zoonotic bacterial d | iseas. |             |              |                         |      |        | 0.00        | 1,000                            | 0.00                    |             | 1,647.80    | 1.00             | 0.00          |
|                      |                     |               |          |                      |        |             |              |                         |      | 6      |             |                                  |                         |             |             |                  | ×             |
|                      |                     |               |          |                      |        |             |              |                         |      | 3      | Checking of | of Benefits for                  | enelits<br>MS TSEMFLEMF | UCM MOBMFLE | MFJCM was I | ast done on 202  | 2/11/01 10:26 |
|                      | 1                   |               |          |                      |        |             |              |                         |      |        | Status : Re | ejected                          |                         |             |             |                  |               |
| Back                 | J                   |               |          |                      |        |             |              |                         |      |        | Note: This  | e have reject<br>is a pay per re | quest service           |             |             |                  |               |
| Ext                  |                     |               |          |                      |        |             |              |                         |      |        |             |                                  |                         |             | Get h       | elo or call 0861 | 633 334 (*)   |
| L                    |                     |               |          |                      |        |             |              |                         |      |        |             |                                  |                         |             |             |                  |               |

The benefit check is real-time, you will receive a *Benefit Check Response* from Discovery, Medscheme or MHG in a few seconds. If the benefit check is **confirmed**, the medical aid will cover the claim, if it is **rejected** the medical aid will not cover the claim and you will need to bill the patient privately.

|               | Service response                                                                                                    |
|---------------|----------------------------------------------------------------------------------------------------|
| iiil Patient  | Benefit Check Response Details                                                                                                    |
| rint Document | Request No. 1425 Response No. 1312                                                                                                    |
| ort Document  | Request Date 14/11/2022 10.32.41 Response Date 14/11/2022 10.32.49                                                                                                    |
|               | Status: Confirmed                                                                                                    |
|               | We will pay the claim in full                                                                                                    |
|               | Districtor                                                                                                    |
|               | Disclaimer<br>Member Validation and Quotation Tool Disclaimer - with Discovery Pay. The Member Validation and Quote service and tools                                                                                                    |
|               |                                                                                                    |
|               | are designed to inform you of your patients' medical scheme plan benefits. It is not a final confirmation of benefits and/or                                                                                                    |
|               | are designed to inform you of your patients' medical scheme plan benefits. It is not a final confirmation of benefits and/or<br>payment, and funds are not reserved. The coverage policy only includes a general description of your patients' medical<br>scheme benefits. The Scheme may undate or change the coverage policies at any time. We will indicate where a patient has                                                                                                    |
|               | are designed to inform you of your patients' medical scheme plan benefits. It is not a final confirmation of benefits and/or<br>payment, and funds are not reserved. The coverage policy only includes a general description of your patients' medical<br>scheme benefits. The Scheme may update or change the coverage policies at any time. We will indicate where a patient has<br>activated their Discovery Pay payment facility through Discovery Bank. However, like with medical scheme benefits, unless                                                                                                    |
|               | are designed to inform you of your patients' medical scheme plan benefits. It is not a final confirmation of benefits and/or<br>payment, and funds are not reserved. The coverage policy only includes a general description of your patients' medical<br>scheme benefits. The Scheme may update or change the coverage policies at any time. We will indicate where a patient has<br>activated their Discovery Pay payment facility through Discovery Bank. However, like with medical scheme benefits, unless<br>you have received a claims payment confirmation response via your chosen real time claims vendor software, funds are not                                                                                                    |
|               | are designed to inform you of your patients' medical scheme plan benefits. It is not a final confirmation of benefits and/or<br>payment, and funds are not reserved. The coverage policy only includes a general description of your patients' medical<br>scheme benefits. The Scheme may update or change the coverage policies at any time. We will indicate where a patient has<br>activated their Discovery Pay payment facility through Discovery Bank. However, like with medical scheme benefits, unless<br>you have received a claims payment confirmation response via your chosen real time claims vendor software, funds are not<br>reserved. Claims submitted in real-time will receive confirmation of payment finalization from Scheme benefits and/or<br>Discovery Pay and will be benefit and your and the payment payment forms the real time.                                                                                                    |
|               | are designed to inform you of your patients' medical scheme plan benefits. It is not a final confirmation of benefits and/or<br>payment, and funds are not reserved. The coverage policy only includes a general description of your patients' medical<br>scheme benefits. The Scheme may update or change the coverage policies at any time. We will indicate where a patient has<br>activated their Discovery Pay payment facility through Discovery Bank. However, like with medical scheme benefits, unless<br>you have received a claims payment confirmation response via your chosen real time claims vendor software, funds are not<br>reserved. Claims submitted in real-time will receive confirmation of payment finalization from Scheme benefits and/or<br>Discovery Pay and will be honoured in the next payment run. We encourage practices to submit claims using the real-time<br>claims functionality to pay and will be honoured in the next payment run. |
| Eack C        | are designed to inform you of your patients' medical scheme plan benefits. It is not a final confirmation of benefits and/or<br>payment, and funds are not reserved. The coverage policy only includes a general description of your patients' medical<br>scheme benefits. The Scheme may update or change the coverage policies at any time. We will indicate where a patient has<br>activated their Discovery Pay payment facility through Discovery Bank. However, like with medical scheme benefits, unless<br>you have received a claims payment confirmation response via your chosen real time claims vendor software, funds are not<br>reserved. Claims submitted in real-time will receive confirmation of payment finalization from Scheme benefits and/or<br>Discovery Pay and will be honoured in the next payment run. We encourage practices to submit claims using the real-time<br>claims functionality to oncure payment containty.                         |

| 00 14 JMDS MedEDI CPS | v4.7.5 — O )                                                                                                    |
|-----------------------|----------------------------------------------------------------------------------------------------|
| Contra -              | Service response                                                                                                    |
|                       |                                                                                                    |
| Bill Patient          |                                                                                                    |
| Print Document        |                                                                                                    |
| Export Document       | Benefit Check Response Details                                                                                                   |
|                       | Request No. 1427 Response No. 1314                                                                                               |
|                       | Request Date 14/11/2022 10.36.40 Response Date 14/11/2022 10.36.44                                                               |
|                       |                                                                                                    |
|                       | Status : Rejected                                                                                                    |
|                       | Claimed + 422.6                                                                                                    |
|                       | Banefi amount : 0.0                                                                                                    |
|                       | Beneficiary termination date is before the date of treatment                                                                     |
|                       | No funds Available                                                                                                    |
|                       | Disclaimer: The above-mentioned response status reflects the availability of funds at this moment for this patient in respect of |
|                       | a standard consultation at Scheme rates.                                                                                         |
|                       | The Scheme reserves its discretionary rights in the case of PMB conditions and/ or certain diagnostic codes.                     |
|                       |                                                                                                    |
|                       | Request Details                                                                                                    |
| Back                  |                                                                                                    |
|                       | Page 1 of 1                                                                                                    |
| ext                   | O Monday, November 14, 2                                                                                                    |

#### Performing a Policy query for Discovery members only:

When performing a Benefit Check, you have the option of performing a Policy query for your patients who are Discovery members.

When the Benefit Check pop-up window appears, select "Policy Query", enter the Rand value of what the consult will cost and click "ok". NOTE: unlike the benefit check, the policy query does not allow a consultation code.

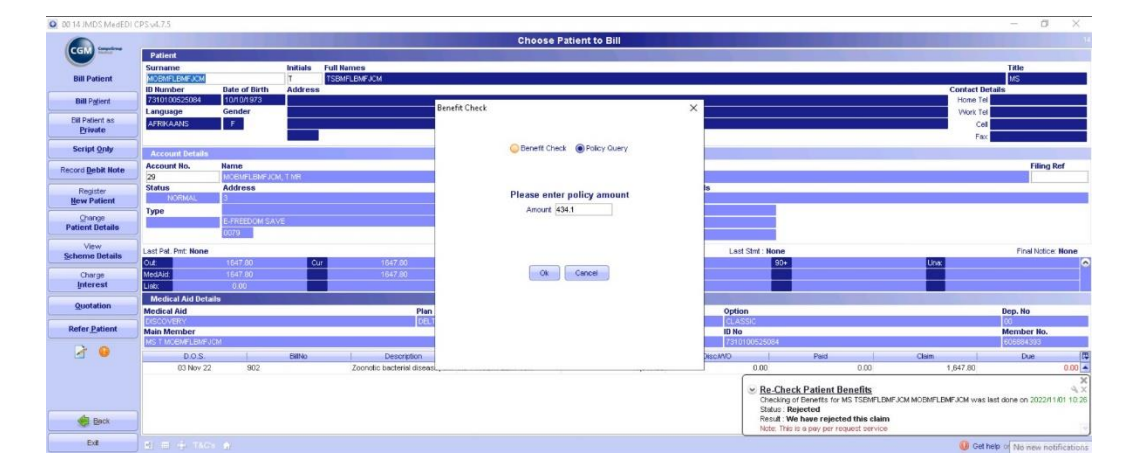

You will receive a real-time response showing you all the patient's Medical Aid limit balances as well as other members/patients linked to this patient's medical aid.

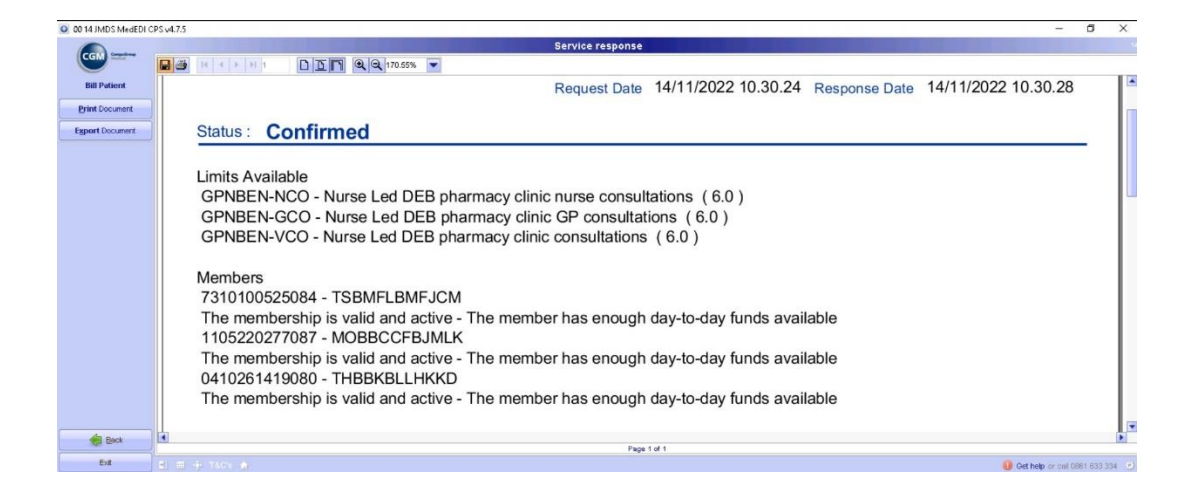

# Quotations in CGM MEDEDI for Discovery, Medscheme and MHG

NOTE: before creating a quote you will require patient consent, it is always best to ensure the patient consents to the quote request before kicking off the process.

To create a quote, start in the billing screen in the patient profile, and click on the "Quotation" button on the left menu.

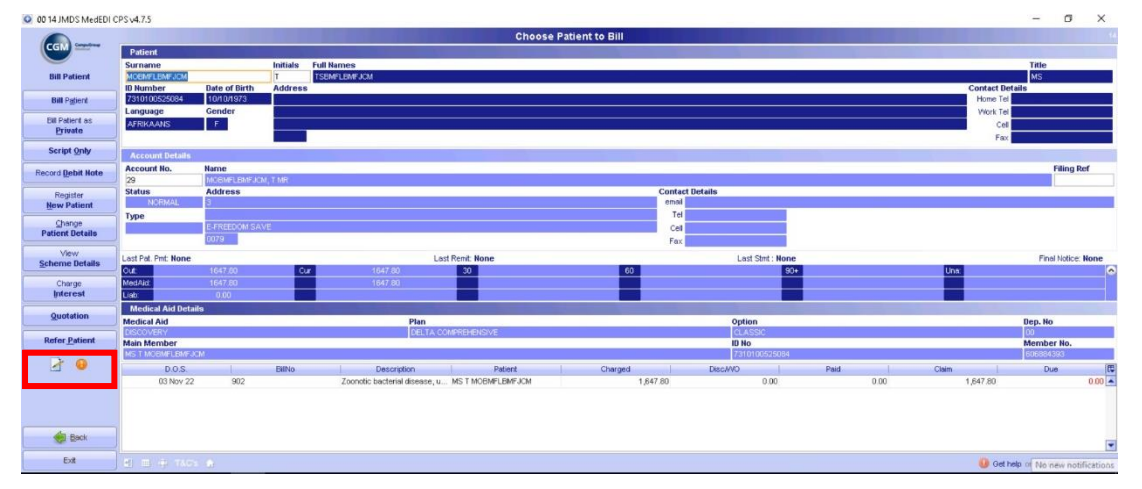

The View Quotations window will open, select, "Create a new quotation"

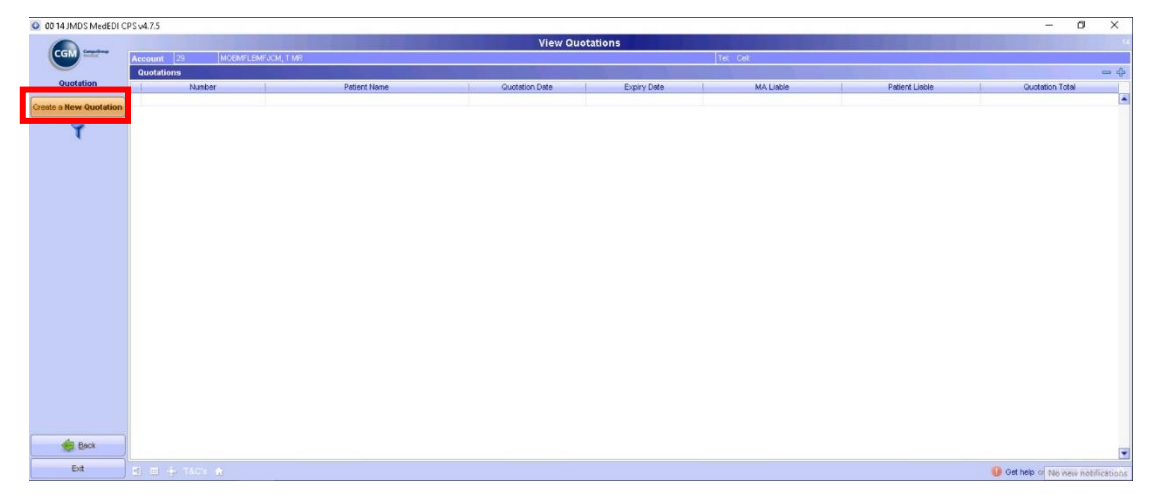

The View Quotation window will open. Select "Create a new quotation"

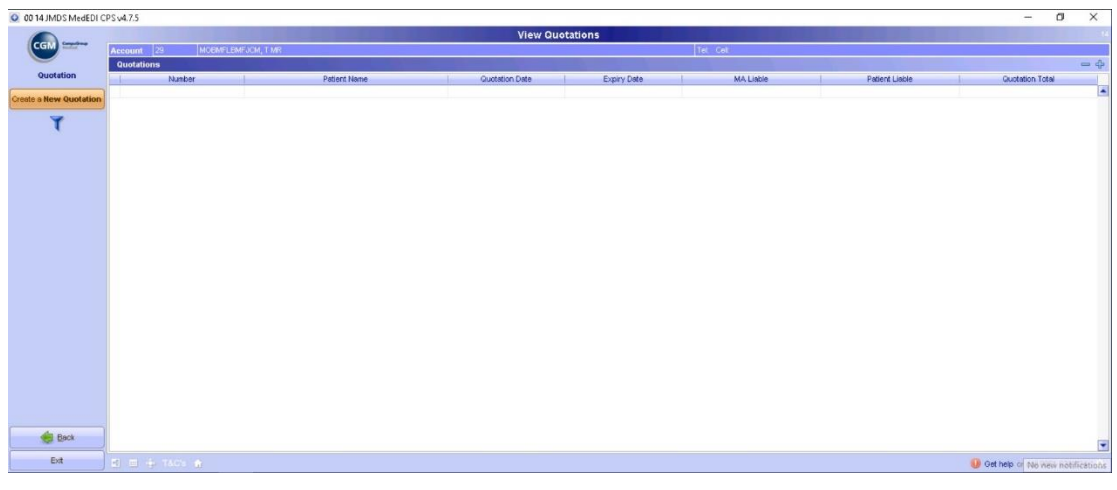

The Create a Quotation pop-up will open, select, "Quote as Medical Aid"

| 🔘 00 14 JMDS MedEDI C   | PS v4.7.5       |                |              |   |                  |            |      |           |   |                | - 6                        | ×       |
|-------------------------|-----------------|----------------|--------------|---|------------------|------------|------|-----------|---|----------------|----------------------------|---------|
|                         |                 |                |              |   | View Qu          | otations   |      |           |   |                |                            |         |
| Com ===                 | Account 29 MOGN | FLEMFJCM, T MR |              |   |                  |            |      |           |   |                |                            | 0       |
| Quotation               | Quotations      |                | Patient Name | 1 | Qualitation Date | Expire D   | de l | MA Linkin | 1 | Patient Linkin | Quotation Total            | - 4     |
| Create a New Oristation |                 |                |              |   |                  |            |      |           |   |                |                            |         |
| Create a new Quotanun   |                 |                |              |   |                  |            |      |           |   |                |                            |         |
| 1                       |                 |                |              |   |                  |            |      |           |   |                |                            |         |
|                         |                 |                |              |   |                  |            |      |           |   |                |                            |         |
|                         |                 |                |              |   |                  |            |      |           |   |                |                            |         |
|                         |                 |                |              |   |                  |            |      |           |   |                |                            |         |
|                         |                 |                |              |   | Create a Quotat  | ion X      |      |           |   |                |                            |         |
|                         |                 |                |              |   | C. Outra as      | Delivate   |      |           |   |                |                            |         |
|                         |                 |                |              |   | Goode as         | El Marco   |      |           |   |                |                            |         |
|                         |                 |                |              |   | Guote as M       | edical Aid |      |           |   |                |                            |         |
|                         |                 |                |              |   | Car              | e al       |      |           |   |                |                            |         |
|                         |                 |                |              |   |                  |            |      |           |   |                |                            |         |
|                         |                 |                |              |   |                  |            |      |           |   |                |                            |         |
|                         |                 |                |              |   |                  |            |      |           |   |                |                            |         |
|                         |                 |                |              |   |                  |            |      |           |   |                |                            |         |
|                         |                 |                |              |   |                  |            |      |           |   |                |                            |         |
|                         |                 |                |              |   |                  |            |      |           |   |                |                            |         |
|                         |                 |                |              |   |                  |            |      |           |   |                |                            |         |
|                         |                 |                |              |   |                  |            |      |           |   |                |                            |         |
| Back                    |                 |                |              |   |                  |            |      |           |   |                |                            | 100     |
| Edt                     | AL              |                |              |   |                  |            |      |           |   |                |                            |         |
|                         |                 |                |              |   |                  |            |      |           |   |                | <br>ret new car cal UBBT ( | 000.004 |

You can now go ahead and populate the quotation screen with the necessary details for the patient to create the quote e.g Medical Aid, Diagnosis, Consultation codes etc. Once you have completed all the details, click "Submit virtual quote" in the left menu.

| 🔾 00 14 JMDS MedEDI C                                                                                                | PSv4.7.5                                                        |                                   |                           |                       |                    |           |       |          | -         | X C     |
|----------------------------------------------------------------------------------------------------|-----------------------------------------------------------------|-----------------------------------|---------------------------|-----------------------|--------------------|-----------|-------|----------|-----------|---------|
|                                                                                                    |                                                                 |                                   |                           | Quotation Details     |                    |           |       |          |           |         |
| CGM                                                                                                    | Account MOBMFLEMFJCM, TMR                                       |                                   |                           | 29 Med. Aid DISCOVER  | DELTA COMPREHENSIV | E CLASSIC |       |          | 6068      | 4393 00 |
| -                                                                                                    | Patient MS TSBMFLBMFJCM MOBMFLBMFJCM                            |                                   |                           | Gender E              |                    |           |       |          | DOB 10/10 | 1973 49 |
| Quote Patient                                                                                                    | Doctor DU PLESSIS, P                                            |                                   | MP0124494                 | Ref. Dr. DR P TREDOUX |                    |           |       |          | Op.       |         |
| Materials                                                                                                    | Chg. Rate DISC*                                                 |                                   | Bill Date 14/11/2022      | Venue Rooms           |                    |           |       |          | Auth      |         |
| Used                                                                                                    | Diagnoses                                                       | 2220                              |                           |                       |                    |           |       |          |           |         |
| Procedures                                                                                                    | A26 9 - ZOONOTIC BACTERIAL DISEASE, UNSPECI                     | (Contraction)                     |                           | Drive                 | Dire               | 1         | Dir.  |          | Ort O     | _       |
| Periorited                                                                                                    | Consultation                                                    | 0190                              | uty                       | 434.10                | Ling               | 0.00      | Disc. | 434.10   | Pacu      | 0.0     |
| Acute Medicines                                                                                                    | Administration Fee                                              | 0.00                              |                           | 0.00                  |                    |           |       |          |           |         |
| Script (Dispense                                                                                                    | TONSILLECTOMY (DISSECTION OF THE TONSILS)                       | 1101                              | 1                         | 1,147.80              |                    | 0.00      | -0.00 | 1,147.80 |           | 0.0     |
| Chronic Medicines                                                                                                    |                                                                 |                                   |                           |                       |                    |           |       |          |           |         |
| Accept Changes     Submit Virtual Quote     Accept and     Finalize     Discard Changes     View     Patient History |                                                                 |                                   |                           |                       |                    |           |       |          |           |         |
| Patient Notes                                                                                                    |                                                                 |                                   |                           |                       |                    |           |       |          |           |         |
|                                                                                                    | Bill Totals                                                     |                                   |                           | 1581.90               |                    | 0.00      | -0.00 | 1581.90  |           | 0.00    |
|                                                                                                    | Bill Totals<br>WARNING! This Medical Aid does not support Balan | ice Billing. The funder may pay t | the Member if overcharged | 1581.90               |                    | 0.00      | -0.00 | 1581.90  |           | 0.00    |

A pop-up will appear to confirm whether the patient has given consent for the quote to be generated, if the patient has given consent click "yes" <mark>if the patient hasn't given consent click "no"</mark>

| 00 14 JMDS MedEDI 0         | PS v4.7.5                                                                                                    |                                       |                              |                          |                 |               |      |       |          | - 0 ×                      |  |
|-----------------------------|----------------------------------------------------------------------------------------------------|---------------------------------------|------------------------------|--------------------------|-----------------|---------------|------|-------|----------|----------------------------|--|
|                             | Quotation Details                                                                                                    |                                       |                              |                          |                 |               |      |       |          | 14                         |  |
| CGM                         | Account MOEMFLEMFJCM, T MR                                                                                                    |                                       |                              | 28 Med. Aid DISCOVERY    | DELTA COMPREHEN | NSIVE CLASSIC |      |       |          | 606684393 00               |  |
|                             | Patient MS TSBMFLBMFJCM MOBMFLBMFJCM                                                                                                    |                                       |                              | Gender F                 |                 |               |      |       |          | DOB 10/10/1973 49 y        |  |
| Quote Patient               | Doctor DU PLESSIS, P                                                                                                    |                                       | ME0124494                    | Ref. Dr. DR P TREDOUX    |                 |               |      |       |          | Op.                        |  |
| Materials                   | Dismosee                                                                                                    |                                       | Bil Date 14/11/2022          | Venue Rooms              |                 |               |      |       |          | Jauan                      |  |
| Deservices                  | Juagnoses - Jazza - Zoonto Bacterial, Issease, UNSPECPED                                                                                                    |                                       |                              |                          |                 |               |      |       |          |                            |  |
| Performed                   | Bill Summary                                                                                                    | Code                                  | Qty                          | Price                    | Diag            | Levy          |      | Disc. | Med. Aid | Pet.Due                    |  |
| Script / Dispense           | Consultation                                                                                                    | 0190                                  |                              | 434.10                   |                 |               | 0.00 |       | 434.10   | 0.00                       |  |
| Acute Medicines             | Administration Fee                                                                                                    |                                       |                              | 0.00                     |                 |               |      |       |          |                            |  |
| Script / Dispense           | TONSILLECTOMY (DISSECTION OF THE TONSILS)                                                                                                    | 1101                                  | 1                            | 1,147.80                 |                 |               | 0.00 | -0.00 | 1,147.80 | 0.00                       |  |
|                             | 1                                                                                                    |                                       | Patient Con:                 | sent Required            | ×               |               |      |       |          |                            |  |
| Procedure                   |                                                                                                    |                                       |                              |                          |                 |               |      |       |          |                            |  |
| Accent Charges              |                                                                                                    |                                       |                              | Did the patient consent? |                 |               |      |       |          |                            |  |
| Corota cualifica            | 4                                                                                                    |                                       |                              |                          |                 |               |      |       |          |                            |  |
| Submit Virtual Quote        | 9                                                                                                    |                                       |                              | Yes No                   |                 |               |      |       |          |                            |  |
| Accept and                  |                                                                                                    |                                       |                              |                          |                 |               |      |       |          |                            |  |
| Finanze                     | 1                                                                                                    |                                       |                              |                          |                 |               |      |       |          |                            |  |
| Discard Changes             | 9                                                                                                    |                                       |                              |                          |                 |               |      |       |          |                            |  |
| View                        |                                                                                                    |                                       |                              |                          |                 |               |      |       |          |                            |  |
| Patient History             | Į                                                                                                    |                                       |                              |                          |                 |               |      |       |          |                            |  |
| View / Add<br>Patient Notes |                                                                                                    |                                       |                              |                          |                 |               |      |       |          |                            |  |
|                             |                                                                                                    |                                       |                              |                          |                 |               |      |       |          |                            |  |
| 🔁 🌆 🗹 💛                     |                                                                                                    |                                       |                              |                          |                 |               |      |       |          |                            |  |
|                             |                                                                                                    |                                       |                              |                          |                 |               |      |       |          |                            |  |
|                             | Bill Totals                                                                                                    | Contractory of the local data and the |                              | 1581.90                  |                 |               | 0.00 | -0.00 | 1581.90  | 0.00                       |  |
| Exit                        | A PARTY AND A PARTY AND A PART | e county, the fullible may be         | ay the member in overcharges |                          |                 |               |      |       | 0.041    |                            |  |
| 1977                        |                                                                                                    |                                       |                              |                          |                 |               |      |       | U Get h  | op of No new notifications |  |

The quotation request is sent to the medical aid and you will receive a real-time response to confirm whether the quote has been approved.

|                                                    | PS v4.7.5                                                                                                    |                                                                                                    |                                                                                                    |                                                                                                    |                                       | U X             |
|----------------------------------------------------|----------------------------------------------------------------------------------------------------|----------------------------------------------------------------------------------------------------|----------------------------------------------------------------------------------------------------|----------------------------------------------------------------------------------------------------|---------------------------------------|-----------------|
|                                                    |                                                                                                    | Quot                                                                                                    | tation Details                                                                                                    |                                                                                                    |                                       | 14              |
| CGM                                                | Account MOEMFLEMFJCM, T MR                                                                                                    | 29                                                                                                    | Med. Aid DISCOVERY DELTA COMPRE                                                                                                    | HENSIVE CLASSIC                                                                                                    |                                       | 00 00084393     |
|                                                    | Patient MS TSBMFLEMFJCM MOEMFLEMFJCM                                                                                                    |                                                                                                    | Gender F.                                                                                                    |                                                                                                    | DOB 1                                 | 0/10/1973 49 y  |
| Quote Patient                                      | Doctor DU PLESSIS, P                                                                                                    | MP0124494 Ref. Dr.                                                                                                    | DR P TREDOUX                                                                                                    |                                                                                                    | Op.                                   |                 |
| Metorials                                          | Chg. Rate DISC*                                                                                                    | Bill Date 14/11/2022 Venue                                                                                                    | Rooms                                                                                                    |                                                                                                    | Auth                                  |                 |
| Used                                               | Diagnoses                                                                                                    |                                                                                                    | _                                                                                                    |                                                                                                    |                                       |                 |
| Procedures                                         | A28.9 - ZOONOTIC BACTERIAL DISEASE, UNSPECIFIED                                                                                                    |                                                                                                    |                                                                                                    |                                                                                                    |                                       |                 |
| Performed                                          | Bit Sunmary                                                                                                    | Contra Contra Co | Drine Drine                                                                                                    | Diso.                                                                                                    | Med. Aid P                            | at Due          |
| Script / Dispense                                  | Consultation Eee                                                                                                    | Picase wart                                                                                                    |                                                                                                    | ~ 000                                                                                                    | 434.10                                | 0.00            |
| Acute Medicines                                    | TONSI LECTOMY (DISSECTION OF THE TONSI S) 1101                                                                                                    |                                                                                                    |                                                                                                    | 0.00                                                                                                    | -0.00 1.147.80                        | 0.00            |
| Script / Dispense                                  | Torona a construction of the foreactly first                                                                                                    | -                                                                                                    | - T - x                                                                                                    | 0.00                                                                                                    | 1,141,00                              |                 |
| Shi one meaning                                    | 4                                                                                                    |                                                                                                    |                                                                                                    |                                                                                                    |                                       |                 |
| Procedure                                          |                                                                                                    |                                                                                                    |                                                                                                    |                                                                                                    |                                       |                 |
|                                                    |                                                                                                    |                                                                                                    |                                                                                                    |                                                                                                    |                                       |                 |
| Accept Changes                                     | 1                                                                                                    |                                                                                                    |                                                                                                    |                                                                                                    |                                       |                 |
| Submit Virtual Quote                               |                                                                                                    |                                                                                                    |                                                                                                    |                                                                                                    |                                       |                 |
| Accent and                                         | 4                                                                                                    |                                                                                                    |                                                                                                    |                                                                                                    |                                       |                 |
| Einalize                                           |                                                                                                    | Submittin                                                                                                    | ng Virtual Quotation                                                                                                    |                                                                                                    |                                       |                 |
| W Discard Charges                                  | 1                                                                                                    |                                                                                                    |                                                                                                    |                                                                                                    |                                       |                 |
| 🛻 Wacaro changes                                   |                                                                                                    | run in background                                                                                                    |                                                                                                    | Cancel                                                                                                    |                                       |                 |
| View                                               |                                                                                                    |                                                                                                    |                                                                                                    |                                                                                                    |                                       |                 |
| Patient History                                    | 4                                                                                                    |                                                                                                    |                                                                                                    |                                                                                                    |                                       |                 |
| ⊻jew / Add<br>Patient Notes                        |                                                                                                    |                                                                                                    |                                                                                                    |                                                                                                    |                                       |                 |
| Patient Hotes                                      | 2                                                                                                    |                                                                                                    |                                                                                                    |                                                                                                    |                                       |                 |
| 😪 🀜 🖻 🔘                                            | P                                                                                                    |                                                                                                    |                                                                                                    |                                                                                                    |                                       |                 |
|                                                    |                                                                                                    |                                                                                                    |                                                                                                    |                                                                                                    |                                       |                 |
|                                                    | Bill Totels                                                                                                    |                                                                                                    | 1581.90                                                                                                    | 0.00                                                                                                    | 0.00 1581.90                          | 0.00            |
|                                                    | WARNING This Medical Ald does not support Balance Billing. The                                                                                                    | funder may pay the Member if overcharged                                                                                                    |                                                                                                    |                                                                                                    |                                       |                 |
| Exit                                               |                                                                                                    |                                                                                                    |                                                                                                    |                                                                                                    | O Monday No                           | wamber 14, 2022 |
|                                                    |                                                                                                    |                                                                                                    |                                                                                                    |                                                                                                    |                                       |                 |
|                                                    |                                                                                                    |                                                                                                    |                                                                                                    |                                                                                                    |                                       |                 |
| 0 00 14 JMDS MedEDI                                | CPS v4.7.5                                                                                                    |                                                                                                    |                                                                                                    |                                                                                                    |                                       | 2079 3523       |
| -                                                  |                                                                                                    |                                                                                                    |                                                                                                    |                                                                                                    |                                       | - 🗆 🗙           |
| CCC Complete                                       |                                                                                                    | Claim                                                                                                    | Posponso Dotails                                                                                                    |                                                                                                    |                                       | - 🗆 X           |
| C CITY/ Manage                                     |                                                                                                    | Claim F                                                                                                    | Response Details                                                                                                    |                                                                                                    |                                       | -               |
|                                                    |                                                                                                    | Claim F                                                                                                    | Response Details                                                                                                    |                                                                                                    |                                       |                 |
| View Response                                      |                                                                                                    | Claim F                                                                                                    | Response Details                                                                                                    |                                                                                                    |                                       | · · · ×         |
| View Response                                      |                                                                                                    | Claim F<br>170.29%                                                                                                    | Response Details<br>Dep No.<br>Dep Nr.                                                                                                    | 02                                                                                                    |                                       |                 |
| View Response                                      |                                                                                                    | Claim F                                                                                                    | Response Details<br>Dep No.<br>Dep Nr.                                                                                                    | 02                                                                                                    |                                       |                 |
| View Response Print Document Export Document       |                                                                                                    | Ciaim F<br>170.29% V                                                                                                    | Response Details<br>Dep No.<br>Dep Nr.<br>Id No.                                                                                                    | 02<br>0410261419080                                                                                                    |                                       |                 |
| View Response<br>Print Document<br>Egport Document | 0079                                                                                                    | Claim F                                                                                                    | Response Details<br>Dep No.<br>Dep Nr.<br>Id No.<br>Id Nr.                                                                                                    | 02<br>0410261419080                                                                                                    |                                       |                 |
| View Response<br>Print Document<br>Export Document |                                                                                                    | Claim F                                                                                                    | Response Details<br>Dep No.<br>Dep Nr.<br>Id No.<br>Id Nr.                                                                                                    | 02<br>0410261419080                                                                                                    |                                       |                 |
| View Response<br>Print Document<br>Export Document | 0079<br>Current Claim Status                                                                                                    | Claim F                                                                                                    | Response Details<br>Dep No.<br>Dep Nr.<br>Id No.<br>Id Nr.                                                                                                    | 02<br>0410261419080                                                                                                    |                                       |                 |
| View Response<br>Print Document<br>Export Document | 0079<br>Current Claim Status<br>Huidige Status Van Els                                                                                                    | Claim F                                                                                                    | Response Details Dop No. Dep Nr. Id No. Id Nr. Received                                                                                                    | 02<br>0410261419080<br>Funder Ref<br>Fonds Verw                                                                                            |                                       |                 |
| View Response<br>Print Document<br>Egport Document | 0079<br>Current Claim Status<br>Huidige Status Van Els                                                                                                    | Claim F                                                                                                    | Response Details Dep No. Dep No. Id No. Id Nr. Received                                                                                                    | 02<br>0410261419080<br>Funder Ref<br>Fonds Verw                                                                                            |                                       |                 |
| View Response<br>Print Document<br>Esport Document | Current Claim Status<br>Huidige Status Van Els<br>Date of Claim 14/1                                                                                                    | Confirmation Response  <br>1/2022 Service Date<br>1/2022 Date 14/1                                                                                                    | Response Details Dep No. Dep Nr. Id No. Id Nr. Received 11/2022 Bill No. Fin No. Fin N                                                                                                    | 02<br>0410261419080<br>Funder Ref<br>Fonds Verw                                                                                            |                                       |                 |
| View Response<br>Print Document<br>Egport Document | 0079<br>Current Claim Status<br>Huidige Status Van Els<br>Date of Claim<br>Eis Datum 14/1                                                                                                    | Confirmation Response  <br>1/2022 Service Date<br>Diens Datum 14/1                                                                                                    | Response Details Dep No. Dep Nr. Id No. Id Nr. Received 11/2022 Bill No. Eis Nr.                                                                                                    | 02<br>0410261419080<br>Funder Ref<br>Fonds Verw<br>-9223372 Switch Ref<br>Switch Verw                                                      |                                       |                 |
| View Response<br>Print Document<br>Egport Document | O079<br>Current Claim Status<br>Huidige Status Van Els<br>Date of Claim<br>Els Datum 14/1<br>Bill Total Amt                                                                                                    | Claim F<br>Confirmation Response I<br>1/2022 Service Date<br>Diens Datum 14/1<br>1/34 10 Initial Am Expected                                                                                                    | Response Details<br>Dep No.<br>Dep Nr.<br>Id No.<br>Id No.<br>Id | 02<br>0410261419080<br>Funder Ref<br>Fonds Verw<br>-9223372<br>Switch Verw<br>Current Benefit Amt                                          | 434 10                                |                 |
| View Response<br>Print Document<br>Egport Document | Current Claim Status<br>Huidige Status Van Els<br>Date of Claim<br>Els Datum 14/1<br>Bill Total Amt<br>Totale Els                                                                                                    | Confirmation Response  <br>1/2022 Service Date<br>Diens Datum 14/1<br>434.10 Initial Amt Expected<br>Bedrag Verwag                                                                                                    | Response Details<br>Dep No.<br>Dep Nr.<br>Id No.<br>Id No.<br>Id | 02<br>0410261419080<br>Funder Ref<br>Fonds Verw<br>-9223372 Switch Ref<br>Switch Verw<br>Current Benefit Amt<br>Huidige Voordele bedrag    | 434.10                                |                 |
| View Response<br>Print Document<br>Export Document | Current Claim Status<br>Huidige Status Van Els<br>Date of Claim<br>Els Datum<br>14/1<br>Bill Total Amt<br>Totale Els<br>Authorisation No.                                                                                                    | Claim F<br>Confirmation Response I<br>1/2022 Service Date<br>Diens Datum 14/1<br>434.10 Initial Amt Expected<br>Bedrag Verwag                                                                                                    | Response Details Dep No. Dep Nr. Id No. Id Nr. Received 11/2022 Bill No. Eis Nr. 434.10                                                                                                    | 02<br>0410261419080<br>Funder Ref<br>Fonds Verw<br>-9223372<br>Switch Verw<br>Current Benefit Amt<br>Huidige Voordele bedrag               | 434.10                                |                 |
| View Response<br>Print Document<br>Expert Document | O079<br>Current Claim Status<br>Huidige Status Van Els<br>Date of Claim<br>Els Datum<br>Bill Total Amt<br>Totale Els<br>Authorisation No.<br>Magtigings Nr.                                                                                                    | Confirmation Response  <br>1/2022 Service Date<br>1/2022 Diens Datum 14/1<br>HatA.10 Initial Ant Expected<br>Bedrag Verwag                                                                                                    | Response Details<br>Dep No.<br>Dep Nr.<br>Id No.<br>Id No.<br>Id | 02<br>0410261419080<br>Funder Ref<br>Fonds Verw<br>-9223372 Switch Verw<br>Switch Verw<br>Current Benefit Amt<br>Huidige Voordele bedrag   | 434.10                                |                 |
| View Response<br>Print Document<br>Export Document | 0079<br>Current Claim Status<br>Huidige Status Van Els<br>Date of Claim<br>Els Datum 14/1<br>Bill Total Amt<br>Totale Els<br>Authorisation No.<br>Magtigings Nr.<br>Response received at                                                                                                    | Claim F<br>Confirmation Response I<br>1/2022 Service Date 14/1<br>1/2022 Diens Datum 14/1<br>1/434.10 Initial Ant Expected<br>Bedrag Verwag                                                                                                    | Response Details Dep No. Dep No. Id No. Id No. Id Nr. Received 11/2022 Bill No. Elis Nr. 434.10                                                                                                    | 02<br>0410261419080<br>Funder Ref<br>Fonds Verw<br>-9223372<br>Switch Ref<br>Switch Verw<br>Current Benefit Amt<br>Huidige Voordele bedrag | 434.10                                |                 |
| View Response<br>Print Document<br>Expert Document | O079<br>Current Claim Status<br>Huidige Status Van Els<br>Date of Claim<br>Els Datum<br>14/1<br>Bill Total Amt<br>Totale Els<br>Authorisation No.<br>Magtigings Nr.<br>Response received at<br>Verslag Ontvang Op                                                                                               | Claim F<br>Confirmation Response I<br>1/2022 Diens Date<br>1/2022 Diens Date<br>14/1<br>14/11/2022 10:44:39                                                                                                    | Response Details Dep No. Dep Nr. Id No. Id Nr. Received 11/2022 Bill No. Eis Nr. 434.10                                                                                                    | 02<br>0410261419080<br>Funder Ref<br>Fonds Verw<br>-9223372 Switch Verw<br>Current Benefit Amt<br>Huidige Voordele bedrag                  | 434.10                                |                 |
| View Response<br>Print Document<br>Export Document | 0079<br>Current Claim Status<br>Huidige Status Van Els<br>Date of Claim<br>Els Datum 14/1<br>Bill Total Amt<br>Totale Els<br>Authorisation No.<br>Magtigings Nr.<br>Response received at<br>Verslag Ontvang Op<br>General                                                                                       | Confirmation Response  <br>1/2022 Service Date 14/1<br>1/2022 Diens Datum 14/1<br>1434.10 Initial Ant Expected<br>Bedrag Verwag<br>14/11/2022 10:44:39                                                                                                    | Response Details           Dep No.           Dep Nr.           Id No.           Id Nr.           Received           11/2022           Bill No.           434.10                                                                                                    | 02<br>0410261419080<br>Funder Ref<br>Fonds Verw<br>-9223372 Switch Ref<br>Switch Verw<br>Current Benefit Amt<br>Huidige Voordele bedrag    | 434.10                                |                 |
| View Response<br>Privi Document<br>Egport Document | O079<br>Current Claim Status<br>Huidige Status Van Els<br>Date of Claim<br>Els Datum<br>Hill Total Amt<br>Totale Els<br>Authorisation No.<br>Magtigings Nr.<br>Response received at<br>Verslag Ontvang Op<br>General                                                                                            | Claim F<br>Confirmation Response I<br>1/2022 Service Date<br>Diens Datum 14/1<br>434.10 Initial Amt Expected<br>Bedrag Verwag<br>14/11/2022 10:44:39                                                                                                    | Response Details Dep No. Dep Nr. Id No. Id Nr. Received 11/2022 Bill No. Eis Nr. 434.10                                                                                                    | 02<br>0410261419080<br>Funder Ref<br>Fonds Verw<br>-9223372<br>Switch Verw<br>Current Benefit Amt<br>Huidige Voordele bedrag               | 434.10                                |                 |
| View Response<br>Print Document<br>Expert Document | O079<br>O079<br>Current Claim Status<br>Huidige Status Van Els<br>Date of Claim<br>Els Datum<br>14/1<br>Bill Total Amt<br>Totale Els<br>Authorisation No.<br>Magtigings Nr.<br>Response received at<br>Verslag Ontvang Op<br>General<br>We will pay the claim in full                                           | Confirmation Response  <br>1/2022 Service Date<br>1/2022 Diens Datum 14/1<br>1/34.10 Initial Ant Expected<br>Bedrag Verwag<br>14/11/2022 10:44:39                                                                                                    | Response Details<br>Dep No.<br>Dep Nr.<br>Id No.<br>Id No.<br>Id | 02<br>0410261419080<br>Funder Ref<br>Fonds Verw<br>-9223372 Switch Verw<br>Switch Verw<br>Current Benefit Amt<br>Huidige Voordele bedrag   | 434.10                                |                 |
| View Response<br>Print Document<br>Egport Document | 0079<br>Current Claim Status<br>Huidige Status Van Els<br>Date of Claim<br>Els Datum 14/1<br>Bill Total Amt<br>Totale Els<br>Authorisation No.<br>Magtigings Nr.<br>Response received at<br>Verslag Ontvang Op<br>General<br>We will pay the claim in full                                                      | Claim F<br>Confirmation Response I<br>1/2022 Service Date 14/1<br>1/2022 Diens Datum 14/1<br>1434.10 Initial Ant Expected<br>Bedrag Verwag<br>14/11/2022 10:44:39                                                                                                    | Response Details<br>Dep No.<br>Id No.<br>Id No.<br>Id Nr.<br>Received<br>11/2022 Bill No.<br>Eis Nr.<br>434.10                                                                                                    | 02<br>0410261419080<br>Funder Ref<br>Fonds Verw<br>-9223372<br>Switch Verw<br>Current Benefit Amt<br>Huidige Voordele bedrag               | 434.10                                |                 |
| View Response<br>Print Document<br>Expert Document | O079<br>Current Claim Status<br>Huidige Status Van Els<br>Date of Claim<br>Els Datum<br>14/1<br>Bill Total Amt<br>Totale Els<br>Authorisation No.<br>Magtigings Nr.<br>Response received at<br>Verslag Ontvang Op<br>General<br>We will pay the claim in full<br>Disclaimer                                     | Claim F<br>Confirmation Response I<br>1/2022 Diens Date<br>1/2022 Diens Date<br>14/1<br>14/11/2022 10:44:39                                                                                                    | Response Details<br>Dep No.<br>Dep Nr.<br>Id No.<br>Id No.<br>Id | 02<br>0410261419080<br>Funder Ref<br>Fonds Verw<br>-9223372 Switch Verw<br>Current Benefit Amt<br>Huidige Voordele bedrag                  | 434.10                                |                 |
| View Response<br>Print Document<br>Export Document | 0079<br>Current Claim Status<br>Huidige Status Van Els<br>Date of Claim<br>Els Datum 14/1<br>Bill Total Amt<br>Totale Els<br>Authorisation No.<br>Magtigings Nr.<br>Response received at<br>Verslag Ontvang Op<br>General<br>We will pay the claim in full<br>Disclaimer<br>Member Validation and Quest         | Claim F<br>Confirmation Response I<br>1/2022 Service Date<br>Diens Datum 14/1<br>1/2022 Ioital Ant Expected<br>Bedrag Verwag<br>14/11/2022 10:44:39                                                                                                    | Response Details  Dep No. Dep No. Id No. Id No. Id Nr.  Received  11/2022 Bill No. Eis Nr.  434.10  ery Pay. The Member V                                                                                                    | 02<br>0410261419080<br>Funder Ref<br>Fonds Verw<br>-9223372 Switch Ref<br>Switch Verw<br>Current Benefit Amt<br>Huidige Voordele bedrag    | 434.10                                |                 |
| View Response<br>Prive Document<br>Export Document | O079<br>Current Claim Status<br>Huidige Status Van Els<br>Date of Claim<br>Els Datum<br>14/1<br>Bill Total Amt<br>Totale Els<br>Authorisation No.<br>Magtigings Nr.<br>Response received at<br>Verslag Ontvang Op<br>General<br>We will pay the claim in full<br>Disclaimer<br>Member Validation and Quote      | Claim F<br>Confirmation Response I<br>1/2022 Service Date<br>Diens Datum 14/1<br>1/2022 Io:44:39<br>14/11/2022 10:44:39                                                                                                    | Response Details  Dep No. Dep Nr. Id No. Id Nr. Received  11/2022 Bill No. Eis Nr.  434.10  ery Pay. The Member V Ital confirmation of banet                                                                                                    | 02<br>0410261419080<br>Funder Ref<br>Fonds Verw<br>-9223372<br>Switch Verw<br>Current Benefit Amt<br>Huidige Voordele bedrag               | 434.10                                |                 |
| View Response<br>Print Document<br>Expert Document | O079<br>O079<br>Current Claim Status<br>Huidige Status Van Els<br>Date of Claim<br>Els Datum 14/1<br>Bill Total Amt<br>Totale Els<br>Authorisation No.<br>Magtigings Nr.<br>Response received at<br>Verslag Ontvang Op<br>General<br>We will pay the claim in full<br>Disclaimer<br>Member Validation and Quote | Claim F<br>Confirmation Response I<br>1/2022 Service Date<br>1/2022 Diens Datum 14/1<br>434.10 Initial Ant Expected<br>Bedrag Verwag<br>14/11/2022 10:44:39<br>tion Tool Disclaimer - with Discover<br>scheme plan banefite. It is not a fin                                                                                                    | Response Details  Dep No. Dep Nr. Id No. Id Nr.  Received  11/2022 Bill No. Eis Nr.  434.10  ery Pay. The Member V Id confirmation of theme                                                                                                    | 02<br>0410261419080<br>Funder Ref<br>Fonds Verw<br>-9223372 Switch Verw<br>Switch Verw<br>Current Benefit Amt<br>Huidige Voordele bedrag   | 434.10<br>bols are designed to inform |                 |
| View Response<br>Print Document<br>Eggent Document | O079<br>Current Claim Status<br>Huidge Status Van Els<br>Date of Claim<br>Els Datum<br>14/1<br>Bill Total Amt<br>Totale Els<br>Authorisation No.<br>Magtigings Nr.<br>Response received at<br>Verslag Ontvang Op<br>General<br>We will pay the claim in full<br>Disclaimer<br>Member Validation and Quote       | Claim F<br>Confirmation Response I<br>1/2022 Service Date<br>1/2022 Diens Datum<br>14/1<br>434.10 Initial Ant Expected<br>Bedrag Verwag<br>14/11/2022 10:44:39<br>tion Tool Disclaimer - with Discover<br>scheme plan benefite. It is not a fer                                                                                                    | Response Details  Dep No. Dep No. Dep Nr. Id No. Id Nr. Id No. Id Nr.  Received  11/2022 Bill No. Eis Nr.  434.10  ery Pay. The Member V red confirmation of bane                                                                                                    | 02<br>0410261419080<br>Funder Ref<br>Fonds Verw<br>-9223372 Switch Verw<br>Current Benefit Ant<br>Huidige Voordele bedrag                  | 434.10<br>pols are designed to inform |                 |

# Member Check

When registering a new Patient and amending current patients' Medical aid details the Member check pop-up will appear if the scheme is enabled for member check.

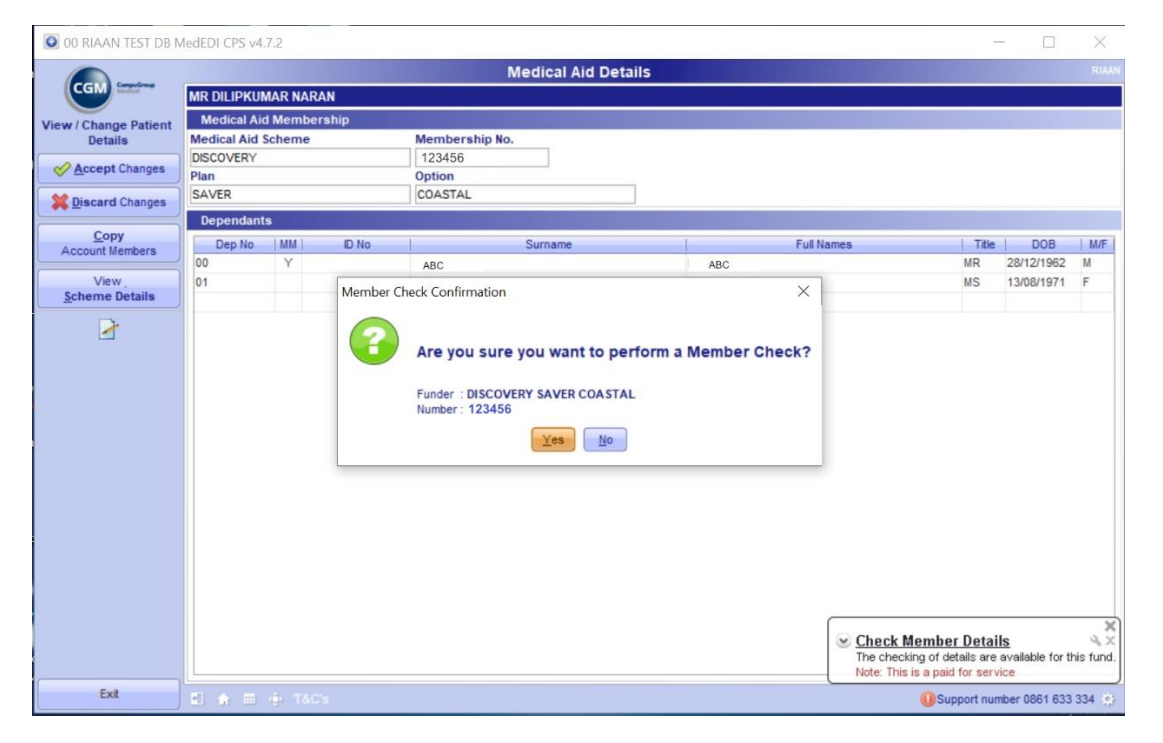

Once you have the Member Check Details, another screen will pop up which will display the member details. You can then select to import the member and their dependants from the scheme.

| O Update Patient from MemberCheck                                                                                                    | ×    |
|----------------------------------------------------------------------------------------------------|------|
| Update Patient Details from MemberCheck Results<br>Match the MedEDI Patients to the MemberCheck patients and press Next<br>To match a patient, Click and drag the MemberCheck patient block in line with the required MedEDI Patient.<br>If you do not want to import a particular patient's details, untick the button linking the two patient blocks.                                                                                                    | *    |
| MedEDI Patient MemberCheck Patient                                                                                                    |      |
| Mainmember 00         DIBMCFGBLDCC NABMCFGBLDCC         59 y 28 Dec 1962         Image: State of the state of the sta |      |
| Dependant 01         01 Dependant (Active - 20100801)           DIBMCFGBLDCC NABMCFGBLDCC         50 y 13 Aug 1971           S0 y 13 Aug 1971         Image: S0 y 13 Aug 1971           Q         Image: S0 y 13 Aug 1971                                                                                                    |      |
| Drag here to create a New Patient                                                                                                    |      |
| **************************************                                                                                                    |      |
|                                                                                                    |      |
|                                                                                                    |      |
|                                                                                                    |      |
| Reset                                                                                                    | Next |

CGM MEDEDI - Your partners in Medical Billing.

South Africa's favourite billing and practice management platform. Streamlining administrative and billing processes for over 20 years.

Have questions or need a hand? Click on the Help link on the bottom right of your screen and one of our friendly agents will be in touch. Alternatively, call 0861 633 334 or email us on help.za@cgm.com to chat to one of our friendly Customer Support agents.